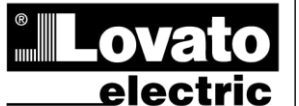

LOVATO ELECTRIC S.P.A.

24020 GORLE (BERGAMO) ITALIA VIA DON E. MAZZA, 12 TEL. 035 4282111 TELEFAX (Nazionale): 035 4282200 TELEFAX (International): +39 035 4282400 Web www.LovatoElectric.com E-mail info@LovatoElectric.com

ΠΡΟΣΟΧΗΙ

# DCRL3 – DCRL5

Αυτόματος ελεγκτής συντελεστού ισχύος

# ΟΔΗΓΙΕΣ ΧΡΗΣΕΩΣ

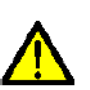

 Διαβάστε προσεκτικά τις οδηνίες πριν την ενκατάσταση ή χρήση. Ο εξοπλισμός πρέπει να εγκατασταθεί από εξειδικευμένο προσωπικό, σύμφωνα με τα σημερινά πρότυπα, για την αποφυγή ζημιών ή κινδύνων ως προς την ασφάλεια.

Πριν από οποιαδήποτε εργασία συντήρησης στην συσκευή, αφαιρέστε όλες τις τάσεις μέτρησης και παροχής και γεφυρώστε τα άκρα εισόδων των M/T έντασης.

Τα προϊόντα που απεικονίζονται στο παρόν υπόκεινται σε αλλαγές και αλλαγές χωρίς προηγούμενη ειδοποίηση.

Τα τεχνικά στοιχεία & περιγραφές στην τεκμηρίωση είναι ακριβή, αλλά κανένα σφάλμα, παράλειψη ή απρόβλεπτη δαπάνη, δεν γίνεται αποδεκτό.

Πρέπει να εγκατασταθεί διακόπτης (ή διακ. φορτίου) στην ηλεκτρική εγκατάσταση, κοντά στον εξοπλισμό και σε κοντινή απόσταση από το χειριστή, σύμφωνα με τους κανονισμούς: IEC / EN 61010-1 § 6.11.2.1.

 Καθαρίζετε τη συσκευή με ένα στεγνό μαλακό πανί. χρησιμοποιείτε λειαντικά, υγρά απορρυπαντικά ή διαλύτες. Μŋv

| <u>Ευρετήριο</u>                               | Σελίδα |
|------------------------------------------------|--------|
| Εισαγωγή                                       | 1      |
| Περιγραφή                                      | 2      |
| Λειτουργίες πληκτρολογίου                      | 2      |
| Ενδείξεις οθόνης                               | 2      |
| Τρόποι λειτουργίας                             | 3      |
| Μετρήσεις                                      | 4      |
| Επεκτασιμότητα                                 | 6      |
| Θύρα προγραμματισμού IR                        | 6      |
| Ρύθμιση παραμέτρων μέσω ΡC                     | 7      |
| Ρύθμιση παραμέτρων μέσω Tablet ή smartphone    | 7      |
| Ρύθμιση των παραμέτρων (setup) από την πρόσοψη | 7      |
| Πίνακας παραμέτρων                             | 8      |
| Συναγερμοί                                     | 13     |
| Περιγραφή συναγερμού                           | 13     |
| Μενού εντολών                                  | 15     |
| Εγκατάσταση                                    | 15     |
| Σχεδιαγράμματα συνδεσμολογίας                  | 17     |
| Τερματική διάταξη                              | 19     |
| Μηχανικές διαστάσεις και οδηγός κοπής          | 19     |
| Τεχνικά χαρακτηριστικά                         | 20     |
| Ιστορικό αναθεώρησης εγχειριδίου               | 20     |

#### Εισαγωγή

Η μονάδα αυτόματου ελέγχου του συντελεστή ισχύος DCRL έχει σχεδιαστεί για να προσφέρει λειτουργίες για εφαρμογές αντιστάθμισης άεργου ισχύος. Κατασκευασμένη με ειδικά εξαρτήματα και εξαιρετικά συμπαγής, η μονάδα DCRL συνδυάζει τον μοντέρνο σχεδιασμό της πρόσοψης με την πρακτική της εγκατάστασης και τη δυνατότητα επέκτασης από το πίσω μέρος, όπου μονάδες της σειράς ΕΧΡ μπορούν να εισαχθούν. Η οθόνη LCD παρέχει στον χρήστη ένα σαφές και έξυπνο περιβάλλον εργασίας.

# GB DCRL3 – DCRL5

Automatic Power Factor Controller

## INSTRUCTIONS MANUAL

#### WARNING!

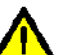

Carefully read the manual before the installation or use.

This equipment is to be installed by qualified personnel, complying to current standards, to avoid damages or safety hazards.

· Before any maintenance operation on the device, remove all the voltages from measuring and supply inputs and short-circuit the CT input terminals. • Products illustrated herein are subject to alteration and changes without prior notice.

· Technical data and descriptions in the documentation are accurate, to the best of our knowledge, but no liabilities for errors, omissions or contingencies arising there from are accepted.

· A circuit breaker must be included in the electrical installation of the building. It must be installed close by the equipment and within easy reach of the operator

It must be marked as the disconnecting device of the equipment: IEC /EN 61010-1  $\S$  6.11.2.1.

· Clean the instrument with a soft dry cloth; do not use abrasives, liquid detergents or solvents

| Index                                           | Page |
|-------------------------------------------------|------|
| Introduction                                    | 1    |
| Description                                     | 2    |
| Keyboard functions                              | 2    |
| Display indications                             | 2    |
| Operating modes                                 | 3    |
| Measures                                        | 4    |
| Expandability                                   | 6    |
| IR programming port                             | 6    |
| Parameter setting through PC                    | 7    |
| Parameter setting through tablets or Smarphones | 7    |
| Setting of parameters (setup) from front panel  | 7    |
| Parameter table                                 | 8    |
| Alarms                                          | 13   |
| Alarm description                               | 13   |
| Command menu                                    | 15   |
| Installation                                    | 15   |
| Wiring diagrams                                 | 17   |
| Terminal arrangement                            | 19   |
| Mechanical dimensions and Panel cutout          | 19   |
| Technical carachteristics                       | 20   |
| Manual revision history                         | 20   |

#### Introduction

The DCRL automatic power factor control unit has been designed to offer state-of-the-art functions for power factor compensation applications. Built with dedicated components and extremely compact, the DCRL combines the modern design of the front panel with practical installation and the possibility of expansion from the rear, where one EXP series module can be slotted. The LCD screen provides a clear and intuitive user interface.

1377 I GB 1213

#### Περιγραφή

- Αυτόματος ελεγκτής συντελεστού ισχύος.
- Εγκατάσταση πρόσοψης σε διάσταση 96 x 96 mm.
- Οθόνη LCD με οπίσθιο φωτισμό. ٠
- Εκδόσεις: •
  - DCRL3 με 3 ρελε και δυνατότητα επέκτασης μέχρι 5. 0
  - DCRL5 με 5 ρελε και δυνατότητα επέκτασης μέχρι 7. 0
- 4 πλήκτρα πλοήγησης για τη λειτουργία και τις ρυθμίσεις. •
- Μηνύματα συναγερμών σε 6 γλώσσες.
- Επέκταση δικτύου με 1 υποδοχή για επεκτάσεις σειράς ΕΧΡ: ο Διεπαφή επικοινωνιών RS232, RS485, USB.
  - Πρόσθετες έξοδοι ρελε
- Μετρήσεις υψηλής ακρίβειας (TRMS).
- Ευρεία επιλογή των ηλεκτρικών μέτρων, συμπεριλαμβανομένης της τάσης και της έντασης THD με αρμονική ανάλυση έως 15η.
- Τάση εισόδου ξεχωριστή από την παροχή, κατάλληλη για συνδέσεις εφαρμογών με Μ/Τ μέσης τάσης.
- Ευρύ φάσμα τάσεων τροφοδοσίας (100-440 VAC). .
- Εμπρόσθια οπτική διεπαφή προγραμματισμού: απομόνωση, στεγανότητα, συμβατότητα USB και WiFi. γαλβανική
- 2 επίπεδα προστασίας με κωδικό πρόσβασης για τις ρυθμίσεις.
- Αντίγραφο ασφαλείας των αρχικών ρυθμίσεων.
- Ενσωματωμένος αισθητήρας θερμοκρασίας.
- Λιγότερα εργαλεία εγκατάστασης.

### Description

- Automatic power factor controller.
- Flush-mount, standard 96x96mm housing. •
- Backlit LCD screen. •
- Versions<sup>.</sup>
  - DCRL3 with 3 relays, expandable to 5 max. 0
  - DCRL5 with 5 relays, expandable to 7 max. 0
- 4 navigation keys for function and settings. .
- Alarm messages in 6 languages. •
- Expansion bus with 1 slot for EXP series expansion modules: • RS232, RS485, USB communications interface. Additional relay outputs.
- High accuracy TRMS measurements. •
- Wide selection of electrical measures, including voltage and current THD with harmonic analysis up to 15<sup>th</sup> order.
- Voltage input separated from power supply, suitable for VT connection in medium voltage applications.
- Wide-range power supply (100-440VAC). •
- Front optical programming interface: galvanically isolated, high speed, waterproof, USB and WiFi dongle compatible.
- 2-level password protection for settings.
- Backup copy of original commissioning settings. •
- Built-in temperature sensor. •
- Tool-less panel mount. •

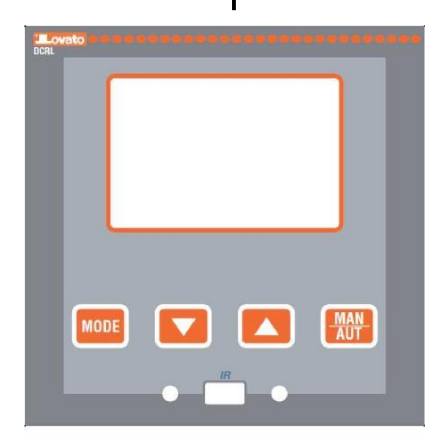

#### Εμπρόσθιο πληκτρολόγιο

Πλήκτρο ΤΡΟΠΟΥ - Χρησιμοποιείται για την επιλογή μεταξύ των διαθέσιμων μετρήσεων, αλλά και για πρόσβαση στα μενού προγραμματισμού.

Πλήκτρα 🔺 και 🔻 - Χρησιμοποιείται για ορισμό τιμών και επιλογή βημάτων.

Πλήκτρο MAN-AUT- Χρησιμοποιείται για την επιλογή τρόπου λειτουργίας μεταξύ χειροκίνητου και αυτόματου.

### Ενδείξεις οθόνης

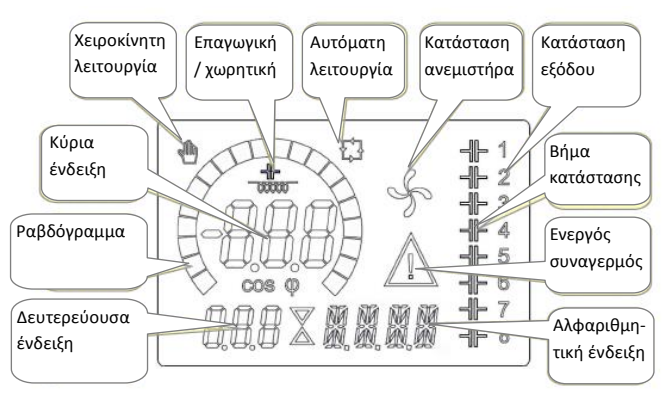

#### Front keyboard

MODE Key - Used to select among available measurements. Used also to access programming menus.

▲ and ▼ keys - Used to set values and to select steps.

MAN-AUT key - Used to select operating mode between manual and automatic

#### **Display indications**

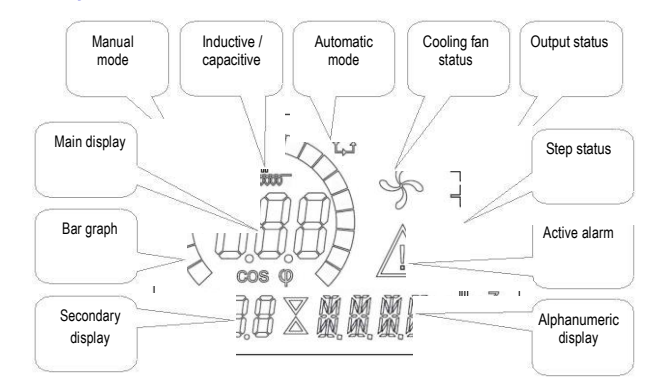

#### Τρόποι λειτουργίας

Υπάρχουν τρεις δυνατοί τρόποι λειτουργίας, που αναφέρονται παρακάτω:

#### Λειτουργία TEST

- Όταν η μονάδα είναι καινούργια και δεν έχει προγραμματιστεί, μπαίνει αυτόματα σε λειτουργία TEST επιτρέποντας τον εγκαταστάτη να ενεργοποιήσει με μη αυτόματο τρόπο τις επιμέρους εξόδους ρελε, έτσι ώστε να μπορεί να ελέγξει τη σωστή καλωδίωση του πίνακα.
- Η λειτουργία TEST υποδεικνύεται από τρεις παύλες --- που εμφανίζονται στην κύρια οθόνη.
- Η ενεργοποίηση και απενεργοποίηση των εξόδων γίνεται απευθείας, πατώντας τα πλήκτρα ▲ και ▼, αλλά χωρίς να λαμβάνεται υπόψη ο χρόνος επανασύνδεσης.
- Μόλις προγραμματιστούν οι παράμετροι, η μονάδα θα βγει αυτόματα από την λειτουργία TEST.

#### Λειτουργία ΜΑΝ και ΑUT

- Τα εικονίδια AUT και MAN δείχνουν την αυτόματη ή χειροκίνητη λειτουργία.
- Για μεταβολή της λειτουργίας, πιέστε το πλήκτρο MAN/AUT για ένα δευτερόλεπτο.
- Ο τρόπος λειτουργίας παραμένει αποθηκευμένος ακόμα και μετά από επανασύνδεση της διακοπείσας τάσης τροφοδοσίας.

#### Λειτουργία ΜΑΝ

- Στην χειροκίνητη λειτουργία, μπορείτε να επιλέξετε ένα από τα βήματα και να τα συνδέσετε ή αποσυνδέσετε χειροκίνητα.
- Για να επιλέξετε ένα βήμα, χρησιμοποιήστε το πλήκτρο ▲ ή ▼. Το επιλεγμένο βήμα θα αναβοσβήνει γρήγορα.
- Πιέστε MODE για ενεργοποίηση ή απενεργοποίηση του επιλεγμένου βήματος.
- Εάν η επιλεγμένη βαθμίδα δεν έχει ακόμη εξαντλήσει το χρόνο επανασύνδεσης, το εικονίδιο MAN αναβοσβήνει δείχνοντας ότι η συναλλαγή έχει γίνει αποδεκτή και θα πραγματοποιηθεί το συντομότερο δυνατό.
- Η χειροκίνητη ρύθμιση των βημάτων διατηρείται ακόμη και όταν η τάση τροφοδοσίας έχει αφαιρεθεί. Όταν επιστρέψει η τροφοδοσία, θα επαναφερθεί η αρχική κατάσταση των βημάτων.

#### Λειτουργία AUT

- Στην αυτόματη λειτουργία, ο ελεγκτής υπολογίζει τη βέλτιστη διαμόρφωση των βημάτων πυκνωτών για το καθορισμένο συν φ.
- Σαν κριτήρια επιλογής λαμβάνονται υπόψη πολλές μεταβλητές όπως: η ισχύς του κάθε βήματος, ο αριθμός των λειτουργιών, ο συνολικός χρόνος χρήσης, ο χρόνος επανασύνδεσης, κλπ.
- Ο ελεγκτής εμφανίζει την επικείμενη σύνδεση ή αποσύνδεση των βημάτων, με την αναβοσβήσημο του αριθμού ένδειξης (αριστερά). Το φλασάρισμα μπορεί να διαρκέσει σε περιπτώσεις κατά τις οποίες η εισαγωγή ενός βήματος δεν είναι δυνατή λόγω του χρόνου επανασύνδεσης (χρόνος εκφόρτισης πυκνωτών).

#### **Operating modes**

There are three possible operating modes, listed below:

#### **TEST Mode**

- When the unit is brand new and has never been programmed, it automatically enters in TEST mode that allows the installer to manually activate the individual relay outputs, so you can verify the correct wiring of the panel.
- The TEST mode is indicated by three dashes --- shown on the main display.
- The activation and deactivation of the outputs is done directly by pushing ▲ and ▼ buttons, but <u>without considering the</u> reconnection time.
- Once programming parameters are set, the unit will automatically exit the test mode.

#### MAN and AUT Modes

- The icons AUT and MAN indicate the operating mode automatic or manual.
- To change the mode, press the MAN / AUT button for 1 second in a row.
- The operating mode remains stored even after removing and reapplying the power supply voltage.

#### MAN Mode

- When the unit is in manual mode, you can select one of the steps and manually connected or disconnect it.
- To select a step, use the ▲ or ▼ buttons. The selected step will flash quickly.
- Press MODE to activate or deactivate the selected step.
- If the selected step has not yet exhausted the reconnection time, the MAN icon will flash to indicate that the transaction has been accepted and will be conducted as soon as possible.
- Manual configuration of the steps is maintained even when the power supply voltage is removed. When the power returns, the original state of the steps is restored.

#### AUT Mode

- In automatic mode, the controller calculates the optimum configuration of capacitor steps in order to reach the set cos φ.
- The selection criteria takes into account many variables such as: the power of each step, the number of operations, the total time of use, the reconnection time, etc.
- The controller displays the imminent connection or disconnection of the steps with the flashing of their identification number (left). The flashing can last in cases in which the insertion of a step is not possible due to the reconnection time (discharge time of the capacitor).

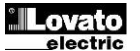

#### Μετρήσεις

- •
- ετρησεις Ο ελεγκτής DCRL παρέχει ένα σύνολο μετρήσεων που εμφανίζεται στην αλφαριθμητική οθόνη, σε συνδυασμό με το τρέχον συνφ που εμφανίζεται πάντα στην κύρια οθόνη. Πιέστε το πλήκτρο **MODE** για να μετακινηθείτε μέσα στις μετρήσεις. Μετά από 30 δευτερόλεπτα χωρίς να πατήσετε κανένα κουμπί, η οθόνη επιστρέφει αυτόματα στην προεπιλεγμένη τιμή μέτρησης που ορίζεται από την παράμετρο σελ.47. Αν P.47 έχει ρυθμιστεί σαν ROT, τότε οι μετρήσεις εναλλάσσονται αυτόματα κάθε 5 δευτερόλεπτα. Στο κότω μέτρος τος λίσται μετρήσεις την •
- Στο κάτω μέρος της λίστα μετρήσεων, μπορείτε να ρυθμίσετε την επιθυμητή τιμή του συνφ, ενεργώντας με την ίδια τιμή του Ρ.19. Παρακάτω είναι ένας πίνακας με τις ενδεικνυόμενες μετρήσεις.

| Μέτρηση          | Ένδειξη       | Περιγραφή                                                                                                    |
|------------------|---------------|----------------------------------------------------------------------------------------------------|
| Delta-kvar       | $\Delta$ kvar | Απαιτούμενα Kvars για την επιθυμητή<br>τιμή συνφ. Εάν delta-kvar είναι θετικό<br>πρέπει να εισαχθούν πυκνωτές, εάν<br>είναι αρνητικό να αποσυνδεθούν |
|                  | kvar          | Συνολικά kvar εγκατάστασης                                                                                                    |
|                  | $\Delta step$ | Αριθμός ισοδυνάμων βημάτων                                                                                                    |
|                  |               | MODE                                                                                                    |
| Τάση             | ν             | RMS τάση της εγκατάστασης                                                                                                    |
|                  | νн            | Μέγιστη κορυφή μέτρησης                                                                                                    |
|                  |               | MODE                                                                                                    |
| Ένταση           | A             | RMS ένταση της εγκατάστασης                                                                                                    |
|                  | AНI           | Μέγιστη κορυφή μέτρησης                                                                                                    |
|                  |               | MODE                                                                                                    |
| Εβδομαδιαίο συνφ | WPF           | Εβδομαδ. μέσος συντελεστής ισχύος                                                                                                    |
|                  | PF            | Στιγμιαίος συνολ. συντελεστής ισχύος                                                                                                    |
|                  |               | MODE                                                                                                    |
| Ένταση πυκνωτ.   | %C.CU         | Ένταση πυκνωτή υπολογισμένη σε<br>% της ονομαστικής της                                                                                              |
|                  | %C.HI         | Μέγιστη κορυφή μέτρησης                                                                                                    |
|                  |               | MODE                                                                                                    |
| THD πυκνωτών     | THDC          | Συνολική αρμονική παραμόρφωση<br>(THD) έντασης πυκνωτών<br>(υπολογίζεται).                                                                           |
|                  | T.C.HI        | Μέγιστη κορυφή μέτρησης                                                                                                    |
|                  |               | MODE                                                                                                    |
| Θερμοκρασία      | ℃℉            | Θερμοκρασία εσωτερικού αισθητήρα                                                                                                    |
|                  | ૧૮મા ૧૬મા     | Μέγιστη κορυφή μέτρησης                                                                                                    |
|                  |               | MODE                                                                                                    |
| Τάση ΤΗD         | THDV          | Συνολική αρμονική παραμόρφωση<br>ΤΗD τάσης της εγκατάστασης                                                                                          |
|                  | VH02<br>VH15  | Περιεχόμενο αρμονικών τάσης σε %<br>από 2.0 έως 15.mo                                                                                                |
|                  |               | MODE                                                                                                    |
| Ένταση THD       | THDI          | Συνολική αρμονική παραμόρφωση<br>THD έντασης της εγκατάστασης                                                                                        |
|                  | 1H02          | Περιεχόμενο αρμονικών έντασης σε %<br>από 2.0 έως 15.mo                                                                                              |
|                  | IH15          | MODE                                                                                                    |
|                  |               |                                                                                                    |
| Ρυσμισή συν φ    | IND CAP       | -υσμιστι επισυμητου σημειου συνφ                                                                                                    |

#### **Measures**

- The DCRL provides a set of measurements displayed on the • The DCRL provides a set of measurements displayed on the alphanumeric display, in conjunction with the current cosphi that is always displayed on the main display. Press the **MODE** key to scroll through the measures in rotation. After 30 seconds without pressing any buttons, the display automatically returns to the default measurement defined by parameter P.47. If P.47 is set on the ROT, then the measures rotate automatically every 5 seconds. At the bottom of the list of measures it is possible to set the setopi

- •
- At the bottom of the list of measures it is possible to set the setpoint of the cosphi, acting on the same value set with P.19. Below is a table with the measurements displayed.
- •

| Measure         | lcon          | Description                                                                                                    |
|-----------------|---------------|----------------------------------------------------------------------------------------------------|
| Delta-kvar      | $\Delta$ kvar | Kvars needed to reach the cosphi<br>setpoint. If delta-kvar is positive<br>cpacitors need to be inserted, if<br>negative to be disconnected. |
|                 | kvar          | Total kvar of the plant.                                                                                                    |
|                 | ∆STEP         | Number of equivalent steps.                                                                                                    |
|                 |               | MODE                                                                                                    |
| Voltage         | ν             | RMS voltage of the plant current.                                                                                                    |
|                 | vнı           | Maximum peak of measure.                                                                                                    |
|                 |               | MODE                                                                                                    |
| Current         | Δ             | RMS current of the plant voltage.                                                                                                    |
|                 | АНІ           | Maximum peak of measure.                                                                                                    |
|                 |               | MODE                                                                                                    |
| Weekly PF       | WPF           | Weekly average power factor.                                                                                                    |
|                 | PF            | Instantaneous total power factor.                                                                                                    |
|                 |               | MODE                                                                                                    |
| Cap. current    | %C.CU         | Calculated capacitor current, in % of their nominal.                                                                                         |
|                 | %C.HI         | Maximum peak of measure.                                                                                                    |
|                 |               | MODE                                                                                                    |
| Cap. THD        | THDC          | Calculated capacitor current THD.                                                                                                    |
|                 | Т.С.НІ        | Maximum peak of measure.                                                                                                    |
|                 |               | MODE                                                                                                    |
| Temperature     | ℃℉            | Temperature of internal sensor.                                                                                                    |
|                 | ૧૮મા વ્રમા    | Maximum peak of measure.                                                                                                    |
|                 |               | MODE                                                                                                    |
| Voltage THD     | THDV          | Total harmonic distortion % (THD) of plant voltage.                                                                                          |
|                 | VHo2          | % voltage harmonic content from 2.nd<br>up to 15.th order                                                                                    |
|                 |               | MODE                                                                                                    |
| Current THD     | THDI          | Total harmonic distortion % (THD) of                                                                                                    |
|                 | 1H02<br>1H15  | % Current harmonic content from 2.nd<br>up to 15.th order                                                                                    |
|                 |               | MODE                                                                                                    |
| Cosphi setpoint | IND CAP       | Setting of desired cosphi setpoint                                                                                                    |

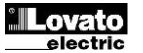

| <b>V</b> A | (ίδιο με Ρ.19). |  | <b>—</b> A | (same as P.19). |
|------------|-----------------|--|------------|-----------------|
|            | ( F )           |  |            |                 |

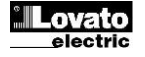

#### **Επεκτασιμότητα**

- Χάρη στο δίαυλο επέκτασης, το DCRL μπορεί να επεκταθεί με μια επιπλέον μονάδα της σειράς EXP ....
- Οι υποστηριζόμενες μονάδες ΕΧΡ μπορούν να ομαδοποιηθούν στις παρακάτω κατηγορίες:
  - ο πρόσθετα βήματα
  - ο μονάδες επικοινωνίας
  - μονάδες ψηφιακών Ι/Ο
- Για να εισαγάγετε μια μονάδα επέκτασης:
  - απενεργοποιείστε την τροφοδοσία στο DCRL
  - ο αφαιρέστε το προστατευτικό κάλυμμα από την υποδοχή επέκτασης
  - τοποθετήστε το επάνω άγκιστρο της μονάδας στην κατάλληλη υποδοχή της κορυφής
  - γύρτε την μονάδα προς τα κάτω εισάγοντας την υποδοχή
  - πατήστε μέχρι το κλιπ στο κάτω μέρος της μονάδας να αγκιστρωθεί

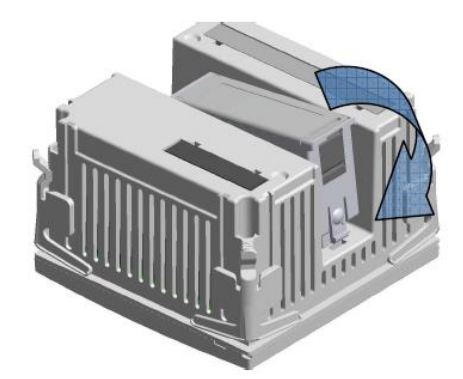

- Όταν ένα DCRL τροφοδοτείται αναγνωρίζει αυτόματα τη μονάδα ΕΧΡ που τοποθετήθηκε σε αυτό.
- Οι μονάδες επέκτασης παρέχουν επιπλέον πόρους που μπορούν να αξιοποιηθούν, χρησιμοποιώντας το κατάλληλο μενού ρύθμισης.
- Το μενού ρυθμίσεων που επηρεάζουν τις επεκτάσεις είναι διαθέσιμες, ακόμη και αν οι μονάδες δεν είναι σωματικά παρόντες.
- Ο παρακάτω πίνακας συνοψίζει τα πρότυπα των μονάδων επέκτασης που υποστηρίζονται:

| ΤΥΠΟΣ ΕΝΟΤΗΤΑΣ  | ΚΩΔΙΚΟΣ   | ΛΕΙΤΟΥΡΓΙΑ           |
|-----------------|-----------|----------------------|
| ΕΠΙΠΕΛΟΝ ΒΗΜΑΤΑ | EXP 10 06 | ΡΕΛΕ 2 ΒΗΜΑΤΩΝ       |
| ΨΗΦΙΑΚΕΣ Ι/Ο    | EXP 10 03 | 2 RELE ΜΕ ΜΕΤΑΓΩΓΙΚΗ |
| ΕΠΙΚΟΙΝΩΝΙΑ     | EXP 10 10 | USB                  |
|                 | EXP 10 11 | RS-232               |
|                 | EXP 10 12 | RS-485               |

#### <u>Θύρα προγραμματισμού IR</u>

- Η διαμόρφωση των παραμέτρων του DCRL μπορεί να γίνει μέσα από την μπροστινή οπτική θύρα, μέσω του πλήκτρου προγραμματισμού IR-USB ή το πλήκτρο κωδικό CX01-IR WiFi κωδικός CX02.
- Η θύρα προγραμματισμού έχει τα ακόλουθα πλεονεκτήματα:
  - Μπορείτε να ρυθμίσετε και να συντηρήσετε το DCRL χωρίς πρόσβαση στο πίσω μέρος της συσκευής ή άνοιγμα του ηλεκτρικό πίνακα.
  - Είναι γαλβανικά απομονωμένη από τα εσωτερικά κυκλώματα του DCRL, εξασφαλίζοντας την μέγιστη ασφάλεια για τον χειριστή.
  - Επιτρέπει μια υψηλή ταχύτητα μεταφοράς δεδομένων.
  - Προσφέρει εμπρόσθια προστασία IP54.
- Περιορίζει την πιθανότητα μη εξουσιοδοτημένης πρόσβασης στην διαμόρφωση της συσκευής, δεδομένου ότι απαιτεί την παρουσία των πλήκτρων ή CX01 CX02.
- Απλά κρατείστε το CX.. στην μπροστινή θύρα και εισάγετε τα βύσματα στις υποδοχές, οπότε θα αναγνωριστεί η συσκευή και αυτό θα φανεί από το πράσινο χρώμα του LINK LED στο πλήκτρο προγραμματισμού.

#### **Expandability**

- Thanks to expansion bus, the DCRL can be expanded with one EXP... series module.
- The supported EXP modules can be grouped in the following categories:
  - additional steps
  - $\circ$  communication modules
  - o digital I/O modules
- To insert an expansion module:
  - remove the power supply to DCRL.
  - $\circ$  remove the protecting cover of the expansion slot.
  - $\circ\;$  insert the upper hook of the module into the fixing hole on the top of the expansion slot.
- o rotate down the module body, inserting the connector on the bus.
- push until the bottom clip snaps into its housing.

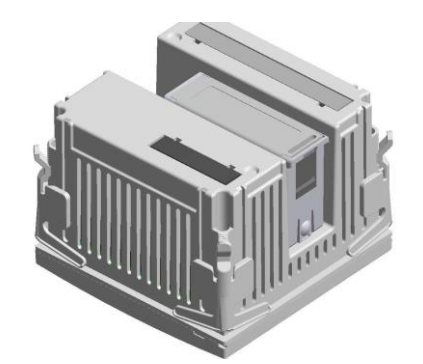

- When the DCRL is powered on, it automatically recognises the EXP module that have been mounted.
- The expansion modules provide additional resources that can be used through the dedicated setup menus.
- The setup menus related to the expansions are always accessible, even if the expansion modules are not physically fitted.
- The following table indicates which models of expansion modules are supported:

| MODULE TYPE      | CODE      | FUNCTION      |
|------------------|-----------|---------------|
| ADDITIONAL STEPS | EXP 10 06 | 2 STEP RELAYS |
| DIGITAL I/O      | EXP 10 03 | 2 RELAY C/O   |
| COMMUNICATION    | EXP 10 10 | USB           |
|                  | EXP 10 11 | RS-232        |
|                  | EXP 10 12 | RS-485        |

#### IR programming port

- The parameters of the DCRL can be configured through the front optical port, using the IR-USB code CX01 programming dongle, or with the IR-WiFi code CX02 dongle.
- This programming port has the following advantages:
- You can configure and service the DCRL without access to the rear of the device or having to open the electrical panel.
- It is galvanically isolated from the internal circuits of the DCRL, guaranteeing the greatest safety for the operator.
- o High speed data transfer.
- IP54 front panel protection.
- Limits the possibility of unauthorized access with device config, since it is necessary to have the CX01 or CX02 dongles.
- Simply hold the CX.. dongle up to the front panel, connecting the plugs to the relevant connectors, and the device will be acknowledged as shown by the LINK LED on the programming dongle flashing green.

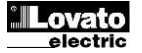

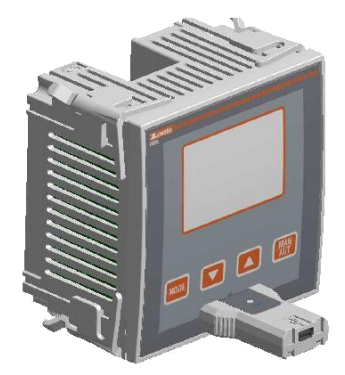

#### Αντάπτορας προγραμματισμού μέσω USB : CX01 USB programming dongle code CX01

#### Ρύθμιση παραμέτρων μέσω PC

- Μπορείτε να χρησιμοποιήσετε το λογισμικό απομακρυσμένου ελέγχου DCRK για τη μεταφορά (ή προγραμματισμένου) για μεταφορά παραμέτρων από το DCRL στο σκληρό δίσκο του HY και αντίστροφα.
- Μπορεί να γίνει και μόνο παραμετροποίηση συγκεκριμένων μενου.

#### Ρύθμιση των παραμέτρων (setup) από την πρόσοψη

Για να αποκτήσετε πρόσβαση στο μενού προγραμματισμού (setup):

- Προετοιμάστε τον ελεγκτή σε λειτουργία MAN και απενεργοποιείστε όλα τα βήματα.
- Στην λειτουργία εμφάνισης μετρήσεων, πατήστε το πλήκτρο MODE για 3 δευτερόλεπτα. Εμφανίζεται το SET σην κύρια οθόνη.
- Σημείωση: Αν έχετε ρυθμίσει κωδικό πρόσβασης (P.21=ON), θα εμφανιστεί PAS αντί SET.

Ρυθμίσετε τον κωδικό πρόσβασης με τα πλήκτρα ▲ ▼ και μετά πιέστε MAN-AUT για συνέχιση της διαδικασίας.

Πιέστε ▲ ▼ για να επιλέξετε το επιθυμητό υπομενού (BAS ADV ALA ...) που εμφανίζεται στην αλφαριθμητική οθόνη.

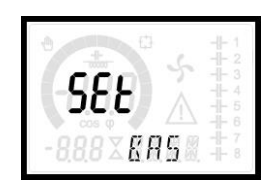

• Ο παρακάτω πίνακας παραθέτει τα διαθέσιμα υπομενού:

| Κωδι | Περιγραφή                          |
|------|------------------------------------|
| BAS  | Πρόσβαση στο Βασικό μενου          |
| ADV  | Πρόσβαση στο προχωρημένο μενου     |
| ALA  | Πρόσβαση στο μενου συναγερμών      |
| CMD  | Πρόσβαση στο μενου εντολών         |
| cus  | Πρόσβαση στο προσαρμοζόμενο μενου  |
| EXIT | Έξοδος χωρίς αποθήκευση (ακύρωση)  |
| SAVE | Έξοδοι με αποθήκευση τροποποιήσεων |

- Πιέστε MAN-AUT για να μπείτε στο επιλεγμένο υπομενου.
- Όταν βρίσκεστε σε ένα υπομενού, η κύρια οθόνη δείχνει τον κωδικό της επιλεγμένης παραμέτρου (π.χ. P.01), ενώ οι αριθμητικές/ αλφαριθμητικές οθόνες στο κάτω μέρος της οθόνης δείχνουν την τιμή ή / και περιγραφή των παραμέτρων.
- Πιέστε το MAN-AUT για επιλογή αντικειμένων (όπως κύλιση μέσω των παραμέτρων P.01 P02 P03 ...), ή πιέστε το πλήκτρο MODE για να επιστρέψετε στην προηγούμενη παράμετρο.
- Όταν είναι επιλεγμένη μια παράμετρος, με τα πλήκτρα 
   ψπορείτε να αυξήσετε / μειώσετε την αξία της.

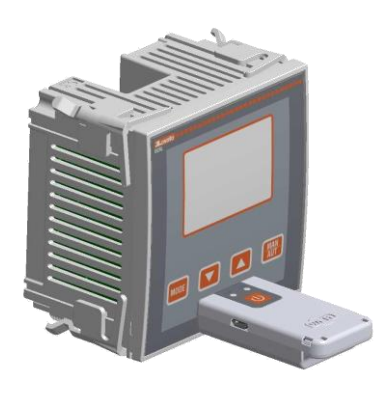

Αντάπτορας προγραμματισμού μέσω WiFi: CX02 WiFi programming dongle code CX02

#### Parameter setting with PC

- You can use the DCRK Remote control software to transfer (previously programmed) set-up parameters from the DCRL to the hard drive of the PC and vice versa.
- The parameter may be partially transferred from the PC to the DCRL, transferring only the parameters of the specified menus.

#### Parameter setting (setup) from front panel

To access the programming menu (setup) :

- Prepare the controller in MAN mode , and disconnect all the steps.
- From the normal measurement display, press **MODE** for 3 seconds to recall the main menu. **SET** is displayed on the main display.
- Note: if you have set the password (P.21 = ON) instead of SET the

display shows PAS. Set the password using  $\blacktriangle$   $\blacktriangledown$  and then press **MAN-AUT** to proceed with the access.

 Press ▲ ▼ to select the desired submenu (BAS ADV ALA ... ) that is shown on the alphanumeric display.

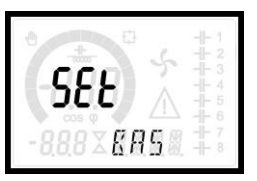

• The following table lists the available submenus:

| Cod  | Description                   |
|------|-------------------------------|
| BAS  | Access to Base menu           |
| ADV  | Accesso to Advanced menu      |
| ALA  | Accesso to Alarm menu         |
| CMD  | Access to Command menu        |
| cus  | Access to Custom menu         |
| EXIT | Exits without saving (cancel) |
| SAVE | Exits saving modifications.   |

- Press MAN- AUT to access the submenu.
- When you are in a submenu, the main display shows the code of the selected parameter (eg P.01), while the numeric/alphanumeric displays at the bottom of the screen showsthe parameter value and / or description.
- Press MAN- AUT to advance in the selection of items (such as scroll through parameters P.01 P02 P03...), or press MODE to go back to the previous parameter.
- While a parameter is selected, with ▲ ▼ you can increase/decrease its value.

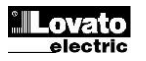

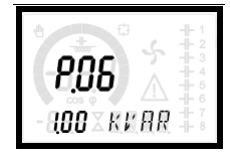

- Μόλις φτάσετε στην τελευταία παράμετρο του μενού, πατώντας MAN-AUT για μια ακόμη φορά, θα επιστρέψει στην επιλογή υπομενού.
- Κάντε χρήση των ▲ ▼ για επιλογή SAVE (αποθήκευση αλλαγών) ή EXIT για ακύρωση.

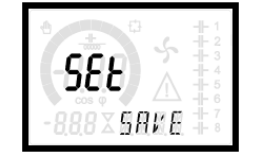

- Εναλλακτικά, μέσα από τον προγραμματισμό, κρατώντας MAN-AUT για τρία δευτερόλεπτα θα αποθηκεύσετε οι αλλαγές θα γίνει απευθείας έξοδος.
- Εάν δεν πατηθεί κανένα πλήκτρο για 2 συνεχόμενα λεπτά, το μενού ρύθμισης απενεργοποιείται αυτόματα, και το σύστημα επιστρέφει στην κανονική οθόνη χωρίς αποθήκευση παραμέτρων (όπως το ΕΧΙΤ).
- Σημείωση: ένα αντίγραφο ασφαλείας των δεδομένων ρύθμισης (ρυθμίσεις που μπορούν να τροποποιηθούν με το πληκτρολόγιο), μπορούν να αποθηκευτούν στη μνήμη eeprom της DCRL. Αυτά τα δεδομένα μπορούν να αποκατασταθούν όταν αυτό είναι αναγκαίο στην μνήμη εργασίας. Το «αντίγραφο» των δεδομένων ασφαλείας και οι εντολές «αποκατάσταση» μπορούν να βρεθούν στο μενού Εντολών.

#### Πίνακας παραμέτρων

- Τα παρακάτω είναι όλες οι διαθέσιμες παράμετροι προγραμματισμού, σε μορφή πίνακα. Για κάθε παράμετρο υποδεικνύεται η πιθανή περιοχή ρύθμισης και η εργοστασιακή προεπιλογή, μαζί με μια επεξήγηση της λειτουργικότητας της παραμέτρου. Η εμφανιζόμενη στην οθόνη περιγραφή της παραμέτρου μπορεί σε ορισμένες περιπτώσεις να διαφέρει από εκείνες που αναφέρονται στον πίνακα, λόγω του μικρού αριθμού χαρακτήρων. Ωστόσο η παράμετρος είναι αληθής ως αναφορά.
- Σημείωση: οι παράμετροι που εμφανίζονται στον πίνακα με σκιασμένο φόντο είναι απαραίτητες για τη λειτουργία του συστήματος, και αντιπροσωπεύουν τον ελάχιστο προγραμματισμό που απαιτείται για τη λειτουργία.

#### ΒΑΣΙΚΟ ΜΕΝΟΥ

| ΚΩΔ  | ΠΕΡΙΓΡΑΦΗ                            | ACC | UdM  | DEF   | ZΩNH                                            |
|------|--------------------------------------|-----|------|-------|-------------------------------------------------|
| P.01 | Πρωτεύον Μ/Τ                         | Usr | А    | OFF   | OFF / 110.000                                   |
| P.02 | Δευτερεύον Μ/Τ                       | Usr | А    | 5     | 1/5                                             |
| P.03 | Μ/Τ φάσης αναφοράς                   | Usr |      | L3    | L1<br>L2<br>L3                                  |
| P.04 | Πολικότητα καλωδίωσης<br>Μ/Τ έντασης | Usr |      | Aut   | Aut<br>Dir<br>Inv                               |
| P.05 | Τάση αναφοράς (μέτρησης)<br>φάσεων   | Usr |      | L1-L2 | L1-L2<br>L2-L3<br>L3-L1<br>L1-N<br>L2-N<br>L3-N |
| P.06 | Μικρότερη βαθμίδα ισχύος             | Usr | Kvar | 1.00  | 0.10 10000                                      |
| P.07 | Ονομαστική τάση<br>πυκνωτού          | Usr | V    | 400V  | 50 50000                                        |
| P.08 | Ονομαστική συχνότητα                 | Usr | Hz   | Aut   | Aut<br>50Hz<br>60Hz<br>Var                      |
| P.09 | Χρόνος επανασύνδεσης                 | Adv | sec  | 60    | 1 30000                                         |
| P.10 | Ευαισθησία                           | Usr | sec  | 60    | 1 1000                                          |

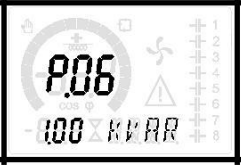

- Once you reach the last parameter of the menu, by pressing MAN-AUT once more will return you to the submenu selection.
- Using ▲ ▼ select SAVE to save the changes or EXIT to cancel.

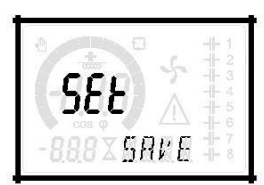

- Alternatively, from within the programming, holding MAN- AUT for three seconds will save the changes and exit directly.
- If the user does not press any key for more than 2 minutes, the system leaves the setup automatically and goes back to normal viewing without saving the changes done on parameters (like EXIT).
- N.B.: a backup copy of the setup data (settings that can be modified using the keyboard) can be saved in the eeprom memory of the DCRL. This data can be restored when necessary in the work memory. The data backup 'copy' and 'restore' commands can be found in the Commands menu.

#### Parameter table

- Below are listed all the programming parameters in tabular form. For each
  parameter are indicated the possible setting range and factory default, as well
  as a brief explanation of the function of the parameter. The description of the
  parameter shown on the display can in some cases be different from what is
  reported in the table because of the reduced number of characters available.
  The parameter code can be used however as a reference.
- Note: the parameters shown in the table with a shaded background are *essential* to the operation of the system, thus they represent the minimum programming required for operation.

| COD  | DESCRIPTION             | ACC | UoM  | DEF   | RANGE                                           |
|------|-------------------------|-----|------|-------|-------------------------------------------------|
| P.01 | CT primary              | Usr | А    | OFF   | OFF / 110.000                                   |
| P.02 | CT secondary            | Usr | Α    | 5     | 1/5                                             |
| P.03 | CT read phase           | Usr |      | L3    | L1<br>L2<br>L3                                  |
| P.04 | CT wiring polarity      | Usr |      | Aut   | Aut<br>Dir<br>Inv                               |
| P.05 | Voltage read phase      | Usr |      | L1-L2 | L1-L2<br>L2-L3<br>L3-L1<br>L1-N<br>L2-N<br>L3-N |
| P.06 | Smallest step power     | Usr | Kvar | 1.00  | 0.10 10000                                      |
| P.07 | Rated capacitor voltage | Usr | V    | 400V  | 50 50000                                        |
| P.08 | Nominal frequency       | Usr | Hz   | Aut   | Aut<br>50Hz<br>60Hz<br>Var                      |
| P.09 | Reconnection time       | Adv | sec  | 60    | 1 30000                                         |
| P.10 | Sensitivity             | Usr | sec  | 60    | 1 1000                                          |
|      |                         |     |      |       |                                                 |

#### BASE MENU

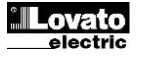

| P.11 | Λειτουργία 1 βήματος           | Usr | OFF         | OFF<br>132<br>ON<br>NOA<br>NCA<br>FAN<br>MAN<br>AUT<br>A01A13 |
|------|--------------------------------|-----|-------------|---------------------------------------------------------------|
| P.12 | Λειτουργία 2 βημάτων           | Usr | OFF         | =                                                             |
| P.13 | Λειτουργία 3 βημάτων           | Usr | OFF         | =                                                             |
| P.14 | Λειτουργία 4 βημάτων           | Usr | OFF         | =                                                             |
| P.15 | Λειτουργία 5 βημάτων           | Usr | OFF         | =                                                             |
| P.16 | Λειτουργία 6 βημάτων           | Usr | OFF         | =                                                             |
| P.17 | Λειτουργία 7 βημάτων           | Usr | OFF         | =                                                             |
| P.19 | Επιθυμητή τιμή συν φ           | Usr | 0.95<br>IND | 0.50 Ind – 0.50 Cap                                           |
| P.20 | Γλώσσα μηνυμάτων<br>συναγερμού | Usr | ENG         | ENG<br>ITA<br>FRA<br>SPA<br>POR<br>DEU                        |

P.01 – Τιμή πρωτεύοντος μετασχηματιστή έντασης. Παράδειγμα: με M/T 800/5 ρυθμίστε στο 800. Εάν ρυθμιστεί σε OFF, με την ενεργοποίηση της συσκευής, θα σας ζητηθεί να ρυθμίσετε το CT με άμεση πρόσβαση σε αυτήν την παράμετρο. P.02 – Τιμή δευτερεύοντος μετασχηματιστή έντασης. Παράδειγμα: με M/T 800/5 ρυθμίστε στο 5.

P.03 – Καθορίζει σε ποια φάση η συσκευή διαβάζει το σήμα έντασης. Η καλωδίωση των εισόδων έντασης πρέπει να ταιριάζει με την τιμή που έχει οριστεί για αυτήν την παράμετρο. Υποστηρίζονται όλοι οι δυνατοί συνδυασμοί των παραμέτρων P.05.

| P.11 | Step 1 function         | Usr | OFF         | OFF<br>132<br>ON<br>NOA<br>NCA<br>FAN<br>MAN<br>AUT<br>A01A13 |
|------|-------------------------|-----|-------------|---------------------------------------------------------------|
| P.12 | Step 2 function         | Usr | OFF         | =                                                             |
| P.13 | Step 3 function         | Usr | OFF         | =                                                             |
| P.14 | Step 4 function         | Usr | OFF         | =                                                             |
| P.15 | Step 5 function         | Usr | OFF         | =                                                             |
| P.16 | Step 6 function         | Usr | OFF         | =                                                             |
| P.17 | Step 7 function         | Usr | OFF         | =                                                             |
| P.19 | Cos-phi setpoint        | Usr | 0.95<br>IND | 0.50 Ind – 0.50 Cap                                           |
| P.20 | Alarm messages language | Usr | ENG         | ENG<br>ITA<br>FRA<br>SPA<br>POR<br>DEU                        |

**P.01** - The value of the primary current transformer. Example: with CT 800/5 set 800. If set to OFF, after the power-up the device will prompt you to set the CT and allow direct access to this parameter.

P.02 - Value of the secondary of the current transformers. Example: with CT 800/5 set 5.

**P.03** – It defines on which phase the device reads the current signal. The wiring of current inputs must match the value set for this parameter. Supports all possible combinations of parameter P.05.

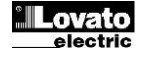

AUT = Η πολικότητα αναγνωρίζεται αυτόματα με την τροφοδοσία. Μπορεί να χρησιμοποιηθεί μόνο όταν το σύστημα δεν διαθέτει γεννήτρια

Dir = Απενεργοποίηση αυτόματης ανίχνευσης. Απευθείας σύνδεση.

Inv = Απενεργοποίηση αυτόματης ανίχνευσης. Ανάστροφη καλωδίωση. P.05 – Καθορίζει ποια και σε πόσες φάσεις, η συσκευή διαβάζει το σήμα τάσης. Η καλωδίωση των εισόδων τάσης πρέπει να ταιριάζει με τη ρύθμιση για την παράμετρο αυτή. Υποστηρίζει όλους τους συνδυασμούς των παραμέτρων Ρ.03

P.06 - Αξία σε kvar του μικρότερου βήματος της εγκατάστασης (ισοδύναμο με το βήμα 1). Ονομαστική ισχύς της συστοιχίας πυκνωτών στην ονομαστική τάση που ορίζεται στο Ρ.07 (αναφέρεται στο σύνολο των πυκνωτών για τριφασικές εφαρμογές) Ρ.07 - Ονομαστική τάση του πυκνωτή, η οποία ορίζεται στο Ρ.06. Εάν οι πυκνωτές χρησιμοποιούνται σε διαφορετική τάση (κατώτερη) από την ονομαστική, η προκύπτουσα ισχύς επαναϋπολογίζεται αυτόματα από την συσκευή.

P.08 - Συχνότητα λειτουργίας του συστήματος

Aut = Αυτόματη επιλογή μεταξύ 50 και 60 Hz, στην εκκίνηση 50 Hz = στάθερά στα 50 Hz

60 Hz = σταθερά στα 60 Hz

Var = μεταβλητή με συνεχείς μετρήσεις και προσαρμογές.

P.09 – Ο ελάχιστος χρόνος που μεσολαβεί μεταξύ της αποσύνδεσης του βήματος και της επόμενης επανασύνδεσης στις λειτουργίες MAN ή AUT. Κατά τη διάρκεια αυτής της περιόδου, ο αριθμός του βήματος στην κεντρική σελίδα αναβοσβήνει. P.10- Ευαισθησία σύνδεσης: Παράμετρος που καθορίζει την ταχύτητα

αντίδρασης του ελεγκτή. Με μικρές τιμές του Ρ.10 ο έλεγχος είναι γρήγορος (πιο ακριβής γύρω από την ζητούμενη τιμή, αλλά με περισσότερα βήματα συνδέσεων). Με υψηλές τιμές, θα υπάρξει πιο αργή αντίδραση του ελεγκτή, με λιγότερες μεταγωγές των βημάτων. Ο χρόνος καθυστέρησης αντίδρασης είναι αντιστρόφως ανάλογος με τα ζητούμενα βήματα της επιθυμητής τιμής: χρόνος αναμονής = (ευαισθησία / αριθμός των βημάτων που απαιτούνται).

Παράδειγμα: σε ρύθμιση ευαισθησίας 60", αν έχετε ζητήσει βάρος βήματος 1 θα έχετε 60s (60/1 = 60). Για 4 βήματα θα έχετε 15s (60/4 = 15).

**P.11 ... P18** – Λειτουργία ρελε εξόδου 1...8:

OFF = Δεν χρησιμοποιούνται

1..32 Βάρος του βήματος. Το ρελέ οδηγεί συστοιχία πυκνωτών με ισχύ η φορές (n = 1 ... 32), η μικρότερη τιμή ισχύος που ορίζεται με την παράμετρο Ρ.06.

ΟΝ = Πάντα ανοικτό

ΝΟΑ = Συναγερμός απενεργοποιημένος. Το ρελέ ενεργοποιείται όταν προκύψει ένας γενικός συναγερμό.

ΝCΑ = Ενεργοποιημένος συναγερμός. Το ρελέ απενεργοποιείται όταν προκύψει ένας γενικός συναγερμό

FAN = Το ρελέ ελέγχει τον ανεμιστήρα ψύξης.

MAN = Ενεργοποιημένο ρελε όταν η συσκευή είναι σε λειτουργία ΜΑΝ.

AUT = Ενεργοποιημένο ρελε όταν η συσκευή είναι σε λειτουργία AUT. Α01...Α13 = Το ρελέ ενεργοποιείται όταν ο συναγερμός οριστεί ως ενερνός

P.19 - Επιθυμητή τιμή (τιμή-στόχος) του συνφ. Χρήση σε τυπικές εφαρμογές. **Ρ.20 -** Γλώσσα κυλιόμενων μηνυμάτων συναγερμού.

#### ΠΡΟΗΓΜΕΝΟ ΜΕΝΟΥ

| ΚΩΔ  | ΠΕΡΙΓΡΑΦΗ                                           | ACC | UdM | DEF  | ZΩNH                            |
|------|-----------------------------------------------------|-----|-----|------|---------------------------------|
| P.21 | Ενεργοποίηση κωδικού<br>πρόσβασης                   | Adv |     | OFF  | OFF<br>ON                       |
| P.22 | Κωδικός πρόσβασης χρήστη                            | Usr |     | 001  | 0-999                           |
| P.23 | Προηγμένος κωδικός                                  | Adv |     | 002  | 0-999                           |
| P.24 | Τύπος καλωδίωσης                                    | Usr |     | 3PH  | 3PH Τριφασικό<br>1PH Μονοφασικό |
| P.25 | Βήμα ρύθμισης της ισχύος                            | Usr |     | OFF  | ΟΝ Ενεργό<br>OFF Ανενεργό       |
| P.26 | Ανοχή στην επιθυμητή τιμή +                         | Usr |     | 0.00 | 0 – 0.10                        |
| P.27 | Ανοχή στην επιθυμητή τιμή -                         | Usr |     | 0.00 | 0 – 0.10                        |
| P.28 | Λειτουργία εισαγωγ. βήματος                         | Usr |     | STD  | STD Κανονικό<br>Lin Γραμμικό    |
| P.29 | Επιθυμητή τιμή συμπαραγ.<br>συν φ.                  | Usr |     | OFF  | OFF/<br>0.50 IND – 0.50<br>CAP  |
| P.30 | Ευαισθησία αποσύνδεσης                              | Usr | sec | OFF  | OFF / 1 – 600                   |
| P.31 | Μεταβατικά βήματα<br>αποσύνδεσης στο MAN            | Usr |     | OFF  | OFF Ανενεργό<br>ON Ενεργό       |
| P.32 | Τρέχουσα τιμή συναγερμού<br>ορίου υπερφόρτωσης πυκν | Adv | %   | 125  | OFF / 100150                    |

P.04 - Reading the connection polarity of the CT.

AUT = Polarity is automatically detected at power up. Can only be used when working with only one CT and when the system has no generator device. Dir = Automatic detection disabled. Direct connection.

Inv = Automatic detection disabled. Reverse wiring (crossover).

P.05 - Defines on which and on how many phases the device reads the voltage signal. The wiring of voltage inputs must match the setting for this parameter. Supports all possible combinations of parameter P.03.

P.06 - Value in kvar of the smallest step installed (equivalent to the step weight 1). Rated power of the capacitor bank provided at the rated voltage specified in P.07 and referred to the total of the three capacitors for three-phase applications.

P.07 - Rated plate capacitor, which is delivered in specified power P.06. If the capacitors are used to a voltage different (lower) than nominal, the resulting power is automatically recalculated by the device. P.08 - Working frequency of the system:

Aut = automatic selection between 50 and 60 Hz at power on. 50Hz = fixed to 50 Hz.

60Hz = fixed to 60 Hz.

Var = variable, measured continuously and adjusted.

P.09 - Minimum time that must elapse between the disconnection of one step and the subsequent reconnection both in MAN or AUT mode. During this time the number of the step on the main page is blinking.

P.10 - Connection sensitivity. This parameter sets the speed of reaction of the controller. With small values of P.10 the regulation is fast (more accurate around the setpoint but with more step swithchings). With high values instead we'll have slower reactions of the regulation, with fewer switchings of the steps. The delay time of the reaction is inversely proportional to the request of steps to reach the setpoint: waiting time = (sensitivity / number of steps required).

Example: setting the sensitivity to 60s, if you request the insertion of one step of weight 1 are expected 60s (60/1 = 60). If instead serve a total of 4 steps will be expected 15s (60/4 = 15).

P11 ... P18 - Function of output relays 1 ...8:

OFF = Not used

1..32 = Weight of the step. This relay drives a bank of cpacitors which power is n times (n = 1...32) the smallest power defined with parameter P.06.

ON = Always on.

NOA = Alarm normally de-energized. The relay is energized when any alarm with the Global alarm property arises.

NCA = Alarm normally energized. The relay is de-energized when any alarm with the Global alarm property arises.

FAN = The relay controls the cooling fan.

MAN = Relay is energized when device is in MAN mode.

AUT = Relay is energized when device is in AUT mode.

A01 ... A13 = The relay is energized when the alarm specified is active. P.19 - Setpoint (target value) of the cosphi. Used for standard applications.

P.20 - Language of scrolling alarm messages.

#### ADVANCED MENU RANGE COD DESCRIPTION ACC UoM DEF P.21 Password enable OFF OFF Adv ON P.22 User password 001 0-999 Usr P 23 Advanced password 002 0-999 Adv 3PH three-phase P.24 Wiring type Usr 3PH 1PH single-phase OFF ON Enabled P.25 Step trimming Usr OFF Disabled P.26 Setpoint clearance + 0.00 0 - 0.10 Usr 0.00 0 - 0.10P 27 Setpoint clearance -Usr STD Standard P.28 Step insertion mode Usi STD Lin Linear P.29 Cogeneration cosp Usr OFF OFF / setpoint 0.50 IND - 0.50 CAP OFF / 1 - 600 P.30 Disconnection OFF Usr sec sensitivity P.31 Step disconnection passing Usr OFF OFF Disabled in MAN ON Enabled P.32 Capacitor current overload 125 OFF / 100...150 Adv % alarm threshold

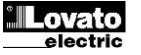

| P.33   |                                                         | Adv      | %         | 150           | OFF / 100 200                 |
|--------|---------------------------------------------------------|----------|-----------|---------------|-------------------------------|
|        | Ορίο στιερφορτωστης για<br>Βήμα άμεσης αποσύνδεσης      |          |           |               |                               |
| D.04   |                                                         | 11       |           | 055           |                               |
| P.34   | Πρωτευον Μ/Τ τασης                                      | Usr      | V         | OFF<br>400    | OFF / 50-50000                |
| P.35   | Δευτερευον Μ/Τ τασης                                    | Usr      | V         | 100           | 50-500                        |
| P.36   | Σύστημα μέτρησης<br>Θεομοκοσσίας                        | Usr      |           | °C            | °C °Celsius<br>°E °Eabranhait |
| P.37   | Θερμοκρασία εκκίνησης                                   | Adv      | ٥         | 55            | 0 100°C                       |
|        | ανεμιστήρα                                              |          |           |               | (32212°F)                     |
| P.38   | Θερμοκρασία παύσης                                      | Adv      | 0         | 50            | 0100°C                        |
| D 20   | ανεμιστήρα                                              | ٨٩٧      | 0         | 60            | (32212°F)                     |
| F.39   | θεομοκοασίας                                            | Auv      |           | 00            | (122212°F)                    |
| P.40   | Όριο βήματος αποτυχίας                                  | Adv      | %         | OFF           | OFF / 25100                   |
|        | συναγερμού                                              |          |           |               |                               |
| P.41   | Όριο συναγερμού μέγιστης                                | Adv      | %         | 120           | OFF / 90150                   |
| P 42   | τασης<br>Όριο συναγεριμού ελάνιστης                     | Adv      | %         | OFF           | OFE / 60 110                  |
| 1.46   | τάσης                                                   | / (01)   | 70        | 011           | 011 / 00110                   |
| P.43   | Όριο συναγερμού THD V                                   | Adv      | %         | OFF           | OFF / 5250                    |
| P.44   | Όριο συναγερμού THD Ι                                   | Adv      | %         | OFF           | OFF / 5250                    |
| P.45   | Διάστημα συντήρησης                                     | Adv      | h         | 9000          | 1 - 30000                     |
| P.46   | Λειτουργία ραβδογράμματος                               | Usr      |           | Kvar          | Kvar ins/tot                  |
|        |                                                         |          |           | ins/tot       | Corr att/nom                  |
| D 47   |                                                         | Lles     |           | Della         | Delta kvar att/tot            |
| P.4/   | ι ιροεπιλεγμενή ροηθητική<br>μέτορση                    | USF      |           | Delta<br>kvar | V                             |
|        | heibiloit                                               |          |           | itter         | Å                             |
|        |                                                         |          |           |               | TPF settimanale               |
|        |                                                         |          |           |               | % Corr Cond.                  |
|        |                                                         |          |           |               | Temp                          |
|        |                                                         |          |           |               | THDV                          |
|        |                                                         |          |           |               | THDI                          |
|        |                                                         |          |           |               | ROT                           |
| P.48   | Φλασάρισμα φόντου                                       | Usr      |           | OFF           | OFF                           |
| D /0   | οθονής σε συναγερμο                                     | Her      |           | 01            | 01-255                        |
| D 50   | Διεύουνση σειριακός κομρ.<br>Ταγύτητα σειριακής επικοιν | Her      | hne       | 0 6k          | 1.265                         |
| F.JU   |                                                         | 031      | pha       | 3.0K          | 2.4k                          |
|        |                                                         |          |           |               | 4.8k                          |
|        |                                                         |          |           |               | 9.6k                          |
|        |                                                         |          |           |               | 19.2k                         |
| P 51   | Μοριφή δεδομένων                                        | Usr      |           | 8 hit – n     | 30.4K<br>8 hit. no narità     |
| 1.51   |                                                         | 031      |           | 0.01(-11      | 8 bit, dispari                |
|        |                                                         |          |           |               | 8bit, pari                    |
|        |                                                         |          |           |               | 7 bit, dispari                |
| D 52   | Dit di atan                                             | Hor      |           | 1             | 7 bit, pari                   |
| F.JZ   |                                                         | 051      |           | Modhur        |                               |
| P.33   | Πρωτοκολλο                                              | USF      |           | RTU           | Modbus ASCII                  |
| P.21 - | Εάν ρυθμιστεί σε OFF. απενε                             | ργοποι   | είται η δ | διαχείριση    | κωδικού                       |
| πρόσβ  | βασης και ο καθένας έχει πρόσ                           | βαση ο   | τις ρυθ   | μίσεις και ε  | εντολές των μενού.            |
| P.22 – | Με Ρ.21 ενεργή, η αξία που π                            | ρέπει ν  | α καθορ   | οίζεται για ν | να καταστεί δυνατή            |
|        | NOUND OF STUTIEN VONOTO AS                              | IS TO KO | MUDATIO   | n LUOIKOC L   |                               |

| πρόσβασης και ο καθένας έχει πρόσβαση στις ρυθμίσεις και εντολές των μενού.    |
|--------------------------------------------------------------------------------|
| P.22 - Με P.21 ενεργή, η αξία που πρέπει να καθορίζεται για να καταστεί δυνατή |
| η πρόσβαση σε επίπεδο χρήστη. Δείτε το κεφάλαιο Κωδικός Πρόσβασης.             |
| P.23 – Όπως για P.22, με αναφορά σε προχωρημένο επίπεδο πρόσβασης.             |
| P.24 – Αριθμός φάσεων της διόρθωσης συντελεστή ισχύος του συστήματος.          |
|                                                                                |

P.25 – Επιτρέπει τη μέτρηση της τρέχουσας ισχύος των βημάτων που πραγματοποιείται με την εισαγωγής τους. Η μέτρηση αυτή υπολογίζεται σαν συνολική ένταση του συστήματος. Η μετρούμενη ισχύς των βημάτων προσαρμόζεται μετά από διακοπή και εμφανίζεται στην σελίδα στατιστικής

βημάτων. P.26 – P.27 – Ανοχή γύρω από το σημείο ρύθμισης. Όταν το συνφ είναι εντός του εύρους που ορίζεται από τις παραμέτρους αυτές, στη λειτουργία AUT η συσκευή δεν συνδέετε / αποσυνδέει βήματα, ακόμη και αν η delta-kvar είναι μεγαλύτερη από το μικρότερο βήμα.

Σημείωση: + σημαίνει "προς την επαγωγική», - μέσα "χωρητική".

| D 00                                 | O and a literation of a set                                                                                | Aller                    | 0/  | 450                                    | 055 / 400 000                                                                                                    |
|--------------------------------------|----------------------------------------------------------------------------------------------------|--------------------------|-----|----------------------------------------|----------------------------------------------------------------------------------------------------|
| P.33                                 | Capacitor overload                                                                                         | Adv                      | %   | 150                                    | OFF / 100 200                                                                                                    |
|                                      | throshold                                                                                                  |                          |     |                                        |                                                                                                    |
| P.34                                 | VT primary                                                                                                 | Usr                      | V   | OFF                                    | OFF / 50-50000                                                                                                    |
| P.35                                 | VT secondary                                                                                               | Usr                      | V   | 100                                    | 50-500                                                                                                    |
| P.36                                 | Temperature UoM                                                                                            | Usr                      |     | °C                                     | °C °Celsius                                                                                                    |
|                                      |                                                                                                    | 00.                      |     | Ũ                                      | °F °Fahrenheit                                                                                                    |
| P.37                                 | Fan start temperature                                                                                      | Adv                      | ٥   | 55                                     | 0 100°C                                                                                                    |
|                                      |                                                                                                    |                          |     |                                        | (32212°F)                                                                                                    |
| P.38                                 | Fan stop temperature                                                                                       | Adv                      | °   | 50                                     | 0100°C<br>(32.212°F)                                                                                                    |
| P.39                                 | Temperature alarm                                                                                          | Adv                      | ٥   | 60                                     | 50 100°C                                                                                                    |
|                                      | threshold                                                                                                  |                          |     |                                        | (122212°F)                                                                                                    |
| P.40                                 | Step failure alarm threshold                                                                               | Adv                      | %   | OFF                                    | OFF / 25100                                                                                                    |
| P.41                                 | Maximum voltage alarm threshold                                                                            | Adv                      | %   | 120                                    | OFF / 90150                                                                                                    |
| P.42                                 | Minimum voltage alarm                                                                                      | Adv                      | %   | OFF                                    | OFF / 60110                                                                                                    |
| P.43                                 | THD V alarm threshold                                                                                      | Adv                      | %   | OFF                                    | OFF / 5.,250                                                                                                    |
| P 44                                 | THD I alarm threshold                                                                                      | Adv                      | %   | OFF                                    | OFE / 5, 250                                                                                                    |
| P 45                                 | Maintenance interval                                                                                       | Adv                      | h   | 9000                                   | 1 - 30000                                                                                                    |
| D /6                                 | Par graph function                                                                                         | Her                      |     | Kyar                                   | Kvar ins/tot                                                                                                    |
| F.40                                 | Dal-graph uncloh                                                                                           | 051                      |     | ins/tot                                | Corr att/nom                                                                                                    |
|                                      |                                                                                                    |                          |     |                                        | Delta kvar att/tot                                                                                                    |
| P.47                                 | Default auxiliary measure                                                                                  | Usr                      |     | Delta                                  | Deltakvar                                                                                                    |
|                                      |                                                                                                    |                          |     |                                        |                                                                                                    |
|                                      |                                                                                                    |                          |     | kvar                                   | V                                                                                                    |
|                                      |                                                                                                    |                          |     | kvar                                   | V<br>A<br>Week TPE                                                                                                    |
|                                      |                                                                                                    |                          |     | kvar                                   | V<br>A<br>Week TPF<br>Cap, Current                                                                                                    |
|                                      |                                                                                                    |                          |     | kvar                                   | V<br>A<br>Week TPF<br>Cap. Current<br>THDC                                                                                                    |
|                                      |                                                                                                    |                          |     | kvar                                   | V<br>A<br>Week TPF<br>Cap. Current<br>THDC<br>Temp                                                                                                    |
|                                      |                                                                                                    |                          |     | kvar                                   | V<br>A<br>Week TPF<br>Cap. Current<br>THDC<br>Temp<br>THDV                                                                                                    |
|                                      |                                                                                                    |                          |     | kvar                                   | V<br>A<br>Week TPF<br>Cap. Current<br>THDC<br>Temp<br>THDV<br>THDI<br>THDI                                                                                                    |
| D 49                                 | Packlight flashing on alarm                                                                                | ller                     |     | kvar                                   | V<br>A<br>Week TPF<br>Cap. Current<br>THDC<br>Temp<br>THDV<br>THDV<br>THDI<br>ROT                                                                                                    |
| P.48                                 | Backlight flashing on alarm                                                                                | Usr                      |     | kvar<br>OFF                            | V<br>A<br>Week TPF<br>Cap. Current<br>THDC<br>Temp<br>THDV<br>THDI<br>ROT<br>OFF<br>ON                                                                                                    |
| P.48<br>P.49                         | Backlight flashing on alarm<br>Serial node address                                                         | Usr<br>Usr               |     | kvar<br>OFF<br>01                      | V<br>A<br>Week TPF<br>Cap. Current<br>THDC<br>THDV<br>THDV<br>THDI<br>ROT<br>OFF<br>ON<br>01-255                                                                                                    |
| P.48<br>P.49<br>P.50                 | Backlight flashing on alarm<br>Serial node address<br>Serial speed                                         | Usr<br>Usr<br>Usr        | bps | kvar<br>OFF<br>01<br>9.6k              | V<br>A<br>Week TPF<br>Cap. Current<br>THDC<br>Temp<br>THDV<br>THDI<br>ROT<br>OFF<br>ON<br>01-255<br>1.2k                                                                                                    |
| P.48<br>P.49<br>P.50                 | Backlight flashing on alarm<br>Serial node address<br>Serial speed                                         | Usr<br>Usr<br>Usr        | bps | kvar<br>OFF<br>01<br>9.6k              | V<br>A<br>Week TPF<br>Cap. Current<br>THDC<br>Temp<br>THDV<br>THDI<br>ROT<br>OFF<br>ON<br>01-255<br>1.2k<br>2.4k                                                                                                    |
| P.48<br>P.49<br>P.50                 | Backlight flashing on alarm<br>Serial node address<br>Serial speed                                         | Usr<br>Usr<br>Usr        | bps | kvar<br>OFF<br>01<br>9.6k              | V<br>A<br>Week TPF<br>Cap. Current<br>THDC<br>Temp<br>THDV<br>THDI<br>ROT<br>OFF<br>ON<br>01-255<br>1.2k<br>2.4k<br>4.8k<br>0.6k                                                                                                    |
| P.48<br>P.49<br>P.50                 | Backlight flashing on alarm<br>Serial node address<br>Serial speed                                         | Usr<br>Usr<br>Usr        | bps | kvar<br>OFF<br>01<br>9.6k              | V<br>A<br>Week TPF<br>Cap. Current<br>THDC<br>Temp<br>THDV<br>THDI<br>ROT<br>OFF<br>ON<br>01-255<br>1.2k<br>2.4k<br>4.8k<br>9.6k<br>19.2k                                                                                               |
| P.48<br>P.49<br>P.50                 | Backlight flashing on alarm<br>Serial node address<br>Serial speed                                         | Usr<br>Usr<br>Usr        | bps | kvar<br>OFF<br>01<br>9.6k              | V<br>A<br>Week TPF<br>Cap. Current<br>THDC<br>Temp<br>THDV<br>THDI<br>ROT<br>OFF<br>ON<br>01-255<br>1.2k<br>2.4k<br>4.8k<br>9.6k<br>19.2k<br>38.4k                                                                                      |
| P.48<br>P.49<br>P.50<br>P.51         | Backlight flashing on alarm<br>Serial node address<br>Serial speed<br>Data format                          | Usr<br>Usr<br>Usr<br>Usr | bps | kvar<br>OFF<br>01<br>9.6k<br>8 bit – n | V<br>A<br>Week TPF<br>Cap. Current<br>THDC<br>Temp<br>THDV<br>THDI<br>ROT<br>OFF<br>ON<br>01-255<br>1.2k<br>2.4k<br>4.8k<br>9.6k<br>19.2k<br>38.4k<br>8 bit, no parity                                                                  |
| P.48<br>P.49<br>P.50<br>P.51         | Backlight flashing on alarm<br>Serial node address<br>Serial speed<br>Data format                          | Usr<br>Usr<br>Usr        | bps | kvar<br>OFF<br>01<br>9.6k<br>8 bit – n | V<br>A<br>Week TPF<br>Cap. Current<br>THDC<br>Temp<br>THDV<br>THDI<br>ROT<br>OFF<br>ON<br>01-255<br>1.2k<br>2.4k<br>4.8k<br>9.6k<br>19.2k<br>38.4k<br>8 bit, no parity<br>8 bit, odd                                                    |
| P.48<br>P.49<br>P.50<br>P.51         | Backlight flashing on alarm<br>Serial node address<br>Serial speed<br>Data format                          | Usr<br>Usr<br>Usr        | bps | kvar<br>OFF<br>01<br>9.6k<br>8 bit – n | V<br>A<br>Week TPF<br>Cap. Current<br>THDC<br>Temp<br>THDV<br>THDI<br>ROT<br>OFF<br>ON<br>01-255<br>1.2k<br>2.4k<br>4.8k<br>9.6k<br>19.2k<br>38.4k<br>8 bit, no parity<br>8 bit, odd<br>8bit, even<br>7 bit odd                         |
| P.48<br>P.49<br>P.50<br>P.51         | Backlight flashing on alarm<br>Serial node address<br>Serial speed<br>Data format                          | Usr<br>Usr<br>Usr<br>Usr | bps | kvar<br>OFF<br>01<br>9.6k<br>8 bit – n | V<br>A<br>Week TPF<br>Cap. Current<br>THDC<br>Temp<br>THDV<br>THDI<br>ROT<br>OFF<br>ON<br>01-255<br>1.2k<br>2.4k<br>4.8k<br>9.6k<br>19.2k<br>38.4k<br>8 bit, no parity<br>8 bit, odd<br>8bit, even<br>7 bit, odd                        |
| P.48<br>P.49<br>P.50<br>P.51         | Backlight flashing on alarm<br>Serial node address<br>Serial speed<br>Data format                          | Usr<br>Usr<br>Usr<br>Usr | bps | kvar<br>OFF<br>01<br>9.6k<br>8 bit – n | V<br>A<br>Week TPF<br>Cap. Current<br>THDC<br>Temp<br>THDV<br>THDI<br>ROT<br>OFF<br>ON<br>01-255<br>1.2k<br>2.4k<br>4.8k<br>9.6k<br>19.2k<br>38.4k<br>8 bit, no parity<br>8 bit, odd<br>8 bit, even<br>7 bit, even<br>1-2               |
| P.48<br>P.49<br>P.50<br>P.51<br>P.51 | Backlight flashing on alarm<br>Serial node address<br>Serial speed<br>Data format<br>Stop bits<br>Protocol | Usr<br>Usr<br>Usr<br>Usr | bps | kvar<br>OFF<br>01<br>9.6k<br>8 bit – n | V<br>A<br>Week TPF<br>Cap. Current<br>THDC<br>Temp<br>THDV<br>THDI<br>ROT<br>OFF<br>ON<br>01-255<br>1.2k<br>2.4k<br>4.8k<br>9.6k<br>19.2k<br>38.4k<br>8 bit, no parity<br>8 bit, odd<br>8 bit, even<br>7 bit, even<br>1-2<br>Modbus RTI |

P.21 – If set to OFF, password management is disabled and anyone has access to the settings and commands menu.

P.22 - With P.21 enabled, this is the value to specify for activating user level access. See Password access chapter.

P.23 - As for P.22, with reference to Advanced level access

P.24 - Number of phases of the power correction panel.

P.25 - Enables the measurement of the actual power of the step, performed each time they are switched in. The measure is calculated, as the current measurement is referred to the whole load of the plant. The measured power of the steps is adjusted (trimmed) after each switching and is displayed on the step life statistic page.

P.26 - P.27 - Tolerance around the setpoint. When the cosphi is within the range delimited by these parameters, in AUT mode the device does not connect / disconnect steps even if the delta-kvar is greater than the smallest step.

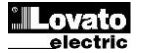

|                                                                                                    | · · · · · · · · ·                                                                         |                               |                                    |                                    |                                                        |          |                                                                                                    |                                                                                                    |                                      |                                  |                                          |                                                                   |
|----------------------------------------------------------------------------------------------------|-------------------------------------------------------------------------------------------|-------------------------------|------------------------------------|------------------------------------|--------------------------------------------------------|----------|----------------------------------------------------------------------------------------------------|----------------------------------------------------------------------------------------------------|--------------------------------------|----------------------------------|------------------------------------------|-------------------------------------------------------------------|
| <b>P.28</b> - E                                                                                                    | πιλογή λειτουργίας των βημά<br>Standard – Κανονικά λατου                                  |                               | σαγωγήα                            | -<br>-<br>                         | ή βριμάτων                                             |          | P.28 - 3                                                                                                    | Selecting mode of steps inse                                                                        | rtion.                               | ith fron a                       | alaction of                              | the stops                                                         |
| Lineare - τα βήματα που συνδέονται σε εξέλιξη από αριστερά προς τα<br>δεξιά μόνο μετά από τον αριθμό βήματος και σύμφωνα με την LIFO (Last |                                                                                           |                               |                                    |                                    |                                                        |          | Linear mode - the steps are connected in progression from letters<br>right only following the step number and according to the LIFO (Last In First |                                                                                                    |                                      |                                  |                                          |                                                                   |
|                                                                                                    | In First Out) λογική. Ο ελεγκη<br>βήματα του συστήματος είνα<br>τιμή έχει ξεπεραστεί.     | της δεν<br>ιι διαφο           | θα συνδ<br>ορετικά α               | εσει ένα<br>αξιολογημ              | μημα, οταν τα<br>ένα και η επιθυμητή                   |          |                                                                                                    | out) logic. The controller will r<br>steps are of different ratings<br>value would be exceeded      | ot conne<br>and by                   | ect a ste<br>connec              | p when the<br>ting the n                 | e system<br>ext step, the set-point                               |
| <b>Ρ.29</b> – Ε<br>ενεργή                                                                                                    | Επιθυμητή τιμή που χρησιμοτ<br>σχύ στον παροχέα (με αρνητ                                 | ποιείται<br>τικό ενει         | όταν το<br>ργό συν                 | σύστημα<br>τελεστή ια              | ι προσφέρει<br>σχύος / ενέργειας)                      |          | <b>P.29</b> - S<br>(with ne                                                                                                    | Setpoint used when the syste<br>gative active power / power                                         | m is ger<br>factor ).                | nerating                         | active por                               | wer to the supplier                                               |
| P.30– Α<br>προηγο<br>ίδιο χρά                                                                                                    | ποσύνδεση της ευαισθησίας<br>ύμενηο, αλλά αποσύνδεσης!<br>νο αντίδρασης του σετ σύνδε     | : Μια π<br>Αν ορια<br>εσης με | ταράμετρ<br>στεί σε (<br>την προ   | οος που α<br>DFF η απ<br>οηγούμεν  | τχετίζεται με την<br>οσύνδεση έχει τον<br>η παράμετρο. |          | P.30 - E<br>disconn<br>connect                                                                                                    | Disconnection sensitivity. San<br>ection. If set to OFF the disc<br>ion set with the previous par-  | ne as the<br>onnectic<br>ameter.     | e previo<br>on has tl            | ous param<br>he same r                   | eter but related to eaction time of                               |
| <b>P.31</b> – /                                                                                                    | Αν οριστεί σε ΌΝ, κατά την εν<br>γία MAN, τα βήματα που απο                               | ναλλαγή<br>συνδέε             | ή από τη<br>ται διαδ               | λειτουργ<br>οχικά.                 | ία AUT σε                                              |          | P.31 - If are disc                                                                                                    | set to ON, when switching fi                                                                        | rom AUT                              | Г mode                           | to MAN m                                 | node, steps                                                       |
| <b>P.32</b> – Η<br>Α08), πι<br>αντιστρ                                                                                                    | Κατώφλι για την προστασία υ<br>ου θα προκύψουν μετά από έ<br>όφως ανάλογο με την αξία τη  | ιπερφόι<br>έναν αν<br>ς υπερφ | ρτισης τ<br>απόσπα<br>φόρτωσι      | ιυκνωτών<br>ιστο χρόν<br>ης.       | ς (συναγερμός<br>το καθυστέρησης,                      |          | P.32 –<br>arise af<br>Note: Y                                                                                                    | Trip threshold for the capacito<br>ter a integral delay time, inve<br>ou can use this protection or | ors overl<br>rsely pro<br>nly if the | load pro<br>oportion<br>capacit  | otection (a<br>al to the v<br>ors are no | larm A08), that will<br>alue of the overload.<br>ot equipped with |
| <b>Σημείω</b><br>πυκνω                                                                                                    | ση: Μπορείτε να χρησιμοποι<br>τές δεν διαθέτουν συστήματο                                 | ήσετε ο<br>ι φιλτρο           | αυτήν τη<br>αρίσματα               | ν προστα<br>ος, όπως               | σία μόνο αν οι<br>πηνία κλπ                            |          | filtering<br>P.33 - T                                                                                                    | devices such as inductors or<br>hreshold beyond which the i                                         | <sup>.</sup> similar.<br>ntegral c   | delay for                        | r tripping o                             | of the overload alarm                                             |
| P.33 - (<br>φόρτωσ<br>P 24                                                                                                    | υριο που η ενσωματωμένη κο<br>ης μηδενίζεται, προκαλώντας<br>2 35 – Δεδομένα VTs για γοά  | ιθυστέρ<br>ς την άμ<br>ση στα | οηση ενε<br>μεση πα                | ργοποίης<br>ρέμβαση                | του συναγερμού υπερ-<br>του συναγερμού Α08.<br>νδεσρο  |          | is zeroe                                                                                                    | d, causing the immediate inter-<br><b>P.35</b> – Data of VTs eventually                             | erventio<br>y used ir                | n of the<br>n the wi             | A08 alarr<br>ring diagra                 | n.<br>ams.                                                        |
| P.36 – 1<br>P.36 – 1                                                                                                    | Αονάδα μέτρησης θερμοκρασ<br><b>Ο 38</b> – Θεομοκρασία εκτίνοστ                           | ση στα<br>τίας.               |                                    | ματάρος                            | νοευτις.                                               |          | P.30 -  <br>P.37 -                                                                                                    | P.38 - Start and stop temperation                                                                   | ure.<br>ature for                    | the coo                          | ling fan of                              | f the panel,                                                      |
| P.39 - 1                                                                                                    | Γο όριο συναγερμού θερμοκρ<br>Το όριο συναγερμού θερμοκρ                                  | ης-παυα<br>ασίας α            | στις ανεί<br>συναγερ               | μού Α07<br>μος των 6               | (μονασες F.30).<br>είναι πολύ υψηλό                    |          | express<br>P.39 - T                                                                                                    | here in the unit set by P.36.<br>Threshold for generation of al                                     | arm A07                              | 7 Panel                          | temperatu                                | ire too high .                                                    |
| σύγκρια<br>δημιουρ                                                                                                    | τη με την προγραμματισμένη<br>γείται το βήμα συναγερμού Α                                 | αρχική<br>\10.                | ισχύ. Κ                            | άτω από                            | αυτό το όριο το                                        |          | <b>P.40</b> - F<br>the orig<br>A10 ste                                                                                                    | rercentage threshold of the re-<br>inal power programmed in ge<br><i>p failure</i> is generated.    | esidual p<br>eneral m                | enu. Be                          | tine steps<br>slow this th               | s, compared with<br>nreshold the alarm                            |
| <b>Ρ.41</b> – ΰ<br>θέτει το<br>υψηλή.                                                                                                    | Οριο συναγερμού της μέγιστη<br>Ρ.07, πέραν του οποίου δημι                                | ις έντας<br>ιουργείτ          | σης, με τ<br>ται ο συ              | ην ονομο<br>ναγερμός               | στική τάση που<br>Α06. Τάση πολύ                       |          | <b>P.41</b> - N<br>with P.0<br><b>P 42</b> - 1                                                                                                    | Aximum voltage alarm thres<br>I7, beyond which the alarm A<br>Indervoltage alarm threshold          | hold, ref<br>106 Volta<br>referre    | ferred to<br>age too<br>d to the | the rated<br>high is ge                  | l voltage set<br>nerated.<br>rage set with                        |
| <b>Ρ.42</b> – (<br>Ρ.07, π                                                                                                    | Οριο συναγερμού χαμηλής τό<br>έραν του οποίου δημιουρνείτα                                | άσης, με<br>αι ο συν          | ε την ονα<br>ναγερμό               | ομαστική<br>ς Α05 Τά               | τάση που θέτει το<br>ση πολύ χαμηλή.                   |          | P.07, be                                                                                                    | elow which the alarm A05 vol                                                                        | Itage too                            | low is greshold                  | generated                                | which the alarm $410$                                             |
| <b>Ρ.43</b> – 1<br>δημιους                                                                                                    | Οριο συναγερμού μέγιστης τό<br>γείται ο συναγερμός Α10. ΤΙ                                | άσης TH<br>HDV πα             | ΗD συστ<br>ολύ υψη                 | ήματος, τ<br>λή.                   | τέραν του οποίου                                       |          | THDV t                                                                                                    | oo high is generated.                                                                               | alarm th                             | reshold                          | hevond w                                 | which the alarm $\Delta 05$                                       |
| <b>Ρ.44</b> – ί<br>οποίου                                                                                                    | Οριο συναγερμού μέγιστης έν<br>δημιουργείται ο συνανερμός                                 | /τασης<br>A11. TI             | THD τοι<br>HDI πολ                 | υ συστήμ<br>ύ υψηλή.               | ατος, πέραν του                                        |          | voltage                                                                                                    | too low is generated.                                                                               | When it                              | is elan                          | sed the a                                | larm A12                                                          |
| <b>P.45</b> – Δ<br>συναγε<br><b>P.46</b> – Δ                                                                                               | Διάστημα συντήρησης σε ώρ<br>ομός Α12. Ενεργή μέτρηση γι<br>λειτουργία ημικικλικού bar-αι | ες μετά<br>α όσο δ<br>raph    | το οποί<br>διάστημ                 | ο θα εμφι<br>α η συσκι             | ανιστεί ο<br>ευή τροφοδοτείται.                        |          | mainter<br>the dev                                                                                                    | nance interval will be generative is powered.                                                       | ed. The                              | hour co                          | ount incren                              | nents as long as                                                  |
| , . <b>-</b> v/                                                                                                    | Kvar ins/tot :Το ραβδόγρα<br>kvar που ένουν εισανθεί γ                                    | αμμα αν<br>σε σνές            | ντιπροσ<br>τη με το                | ωπεύει τα<br>σύνολο τ              | ο ποσό των<br>ης άεργου                                |          | F.40 -                                                                                                    | Kvar ins/tot: The bar gra                                                                           | ph repre                             | esents the                       | he amoun                                 | t of kvar actually                                                |
|                                                                                                    | ισχύος που έχει εγκαταστά<br>Corr att/nom: Ποσοστό τη                                     | αθεί στα<br>ης πραγ           | ον πίναι<br>γματικής               | α.<br>έντασης                      | της εγκατάστασης                                       |          |                                                                                                    | Curr act/nom: Percentag<br>maximum current of the C                                                 | e of actu<br>T.                      | ual plan                         | t current v                              | vith reference to the                                             |
|                                                                                                    | με αναφορα στο μεγιστο ρ<br>Delta kvar: Γραφική παρό<br>Αντιπροσωπεύει την θετικ          | ευμα τα<br>ισταση<br>ή / αρνι | ου ΙΝΙ/Τ έ<br>με κέντι<br>ητική de | ντασης.<br>οο το μηδ<br>lta-kvar π | έν.<br>ου απαιτείται                                   |          |                                                                                                    | Delta kvar: bar graph with<br>delta-kvar needed to reac<br>installed.                               | h centra<br>h the se                 | l zero. li<br>tpoint, c          | t represts<br>compared                   | the positive/negative to the total kvar                           |
|                                                                                                    | για να φθάσει στην επιθυμ<br>εγκατεστημένα kvar.                                          | μητή τιμ                      | ιή, σε σι                          | ύγκριση μ                          | ιε τα συνολικά                                         |          | <b>P.47</b> – ROT, th                                                                                                    | Default measure shown on the different measures will be                                             | he secoi<br>shown w                  | ndary di<br>vith a se            | isplay. Set<br>equential r               | tting the parameter to otation.                                   |
| <b>Ρ.47</b> – Ι<br>Θέτοντο                                                                                                    | Ίροεπιλεγμένη μέτρηση που<br>ις την μέτρηση ως ROT εμφα                                   | εμφανίζ<br>νίζεται            | ζεται στι<br>με διαδα              | ι δευτερει<br>οχική περ            | ύουσα οθόνη.<br>ιστροφή.                               |          | P.48 – I<br>active a                                                                                                    | f set to ON, the display back<br>larms.                                                             | light flas                           | hes in p                         | oresence o                               | of one or more                                                    |
| <b>P.48</b> – / παρουσ                                                                                                    | Αν οριστεί σε ΟΝ, θα αναβοσ<br>Γία ενός ή περισσοτέρων ενερ                               | βήνει ο<br>ογών σι            | ο φωτισμ<br>υναγερμ                | ιός της οθ<br>ών.                  | ιόνης στην                                             |          | P.49 – 3<br>P.50 – 9                                                                                                    | Serial (node) address of the o<br>Communication port transmis                                       | commun<br>sion spe                   | ication  <br>eed.                | protocol.                                |                                                                   |
| P.49 – /<br>P.50 – 1                                                                                                    | Διεύθυνση πρωτοκόλλου σειρ<br>Γαχύτητα μετάδοσης θύρας ε                                  | οιακής ε<br>πικοινω           | επικοινω<br>υνίας.                 | νίας.                              |                                                        |          | P.51 – I<br>protoco                                                                                                    | Data format. 7 bit settings car                                                                     | n only be                            | e used f                         | for ASCII                                |                                                                   |
| P.51 – I<br>P.52 – S                                                                                                    | Μορφή δεδομένων. Ρυθμίσεις<br>Stop bit number.                                            | ; 7 bit ()                    | κρήση μ                            | όνο για Α                          | SCII).                                                 |          | P.52 – 9<br>P.53 – 9                                                                                                    | Stop bit number.<br>Select communication protoc                                                     | ol.                                  |                                  |                                          |                                                                   |
| P.53 – I                                                                                                    | Ξπιλογή πρωτοκόλλου επικοι                                                                | νωνίας                        |                                    |                                    |                                                        |          |                                                                                                    |                                                                                                    |                                      |                                  |                                          |                                                                   |
| MENO                                                                                                    | ΟΥ ΣΥΝΑΓΕΡΜΟΥ                                                                             |                               |                                    |                                    |                                                        |          | ΔI Δ                                                                                                    |                                                                                                    |                                      |                                  |                                          |                                                                   |
| ΚΩΔ                                                                                                    | ПЕРІГРАФН                                                                                 | ACC                           | UdM                                | DEF                                | ΖΩΝΗ                                                   |          | COD                                                                                                    | DESCRIPTION                                                                                         | ACC                                  | UoM                              | DEF                                      | RANGE                                                             |
| P.61                                                                                                    | ι Ενεργοποίηση συναγερμού<br>Α01                                                          | Adv                           |                                    | ALA                                | OFF<br>ON<br>ALA                                       |          | P.61                                                                                                    | A01 Alarm enable                                                                                    | Adv                                  |                                  | ALA                                      | OFF<br>ON<br>ALA<br>DISC                                          |
|                                                                                                    | Kaluatéonan automatik                                                                     |                               | <u> </u>                           |                                    | A+D                                                    | <u>↓</u> |                                                                                                    |                                                                                                    |                                      | -                                |                                          | A+D<br>0-240                                                      |
| P.62                                                                                                    | Α01                                                                                       | Adv                           |                                    | 15                                 | 0-240                                                  | <u>↓</u> | P.62<br>P.63                                                                                                    | A01 alarm delay<br>A01 delay uom                                                                    | Adv<br>Adv                           |                                  | 15<br>min                                | Min                                                               |
| P.63                                                                                                    | ινιοναό. Καθυστέρ. Udm A01                                                                | Adv                           |                                    | min                                | Min<br>Sec                                             | <u>↓</u> |                                                                                                    |                                                                                                    |                                      |                                  |                                          | Sec<br>                                                           |
|                                                                                                    |                                                                                           |                               |                                    |                                    |                                                        |          |                                                                                                    |                                                                                                    |                                      |                                  |                                          |                                                                   |

P.97

P.98

Ενεργοποίηση συναγερμού Adv A13

Καθυστέρηση συναγερμ.Α13 Adv

OFF ON

ALA DISC

A+D 0-240

ALA

120

P.97

P.98

A13 Alarm enable

A13 alarm delay

ALA

120

Adv

Adv

OFF ON ALA DISC

A+D 0-240

| P.9<br>9                                                                                                    | Μονάδ. Καθυστέρ.Udm Α13                                                                                                    |                                                                                                    | sec                                                  | Min<br>Sec                                                            | P.99                                                                  | A13 delay uom                                                                                                    | Adv                                                |                                | sec                       | Min<br>Sec                                            |
|----------------------------------------------------------------------------------------------------|----------------------------------------------------------------------------------------------------|----------------------------------------------------------------------------------------------------|------------------------------------------------------|-----------------------------------------------------------------------|-----------------------------------------------------------------------|----------------------------------------------------------------------------------------------------|----------------------------------------------------|--------------------------------|---------------------------|-------------------------------------------------------|
| P.61 –<br>ελεγκτή<br>όταν εί<br>P.62 –<br>P.63 –<br>P.64 –<br>P.65 –                                                                                                    | Ενεργοποίηση συναγερμού<br>),<br>ναι ενεργός ο συναγερμός:<br>OFF – Απενεργοποιημένος ι<br>ON – Ενεργοποιημένος συνα<br>ALA – Ενεργοποιημένος συνα<br>DISC – Ενεργοποιημένος σι<br>A + D = Ενεργοποιημένο ρε.<br>Χρόνος καθυστέρησης συνα<br>Μονάδες μέτρησης καθυστέρ.οι<br>Όπως P.61, για συναγερμό<br>Όπως P.62 για συναγερμό | Α01 και καθορί<br>συναγερμός<br>αγερμός, γενικό ρ<br>ιναγερμός, γενικό ρ<br>ιναγερμού, βήμ<br>λέ συναγερμού<br>Α01.<br>συναγερμού Α01<br>Α02.<br>Δ02 | ισμός συμτ<br>ελε συναγεμ<br>ια αποσύνα<br>και αποσι | τεριφοράς του<br>ομού (αν καθορίστηκε)<br>δεσης<br>ινδεδεμένα βήματα. | P.61 - E<br>is active<br>P.62 - E<br>P.63 - U<br>P.64 - I<br>P.64 - I | Enable alarm A01 and define<br>COFF - Alarm disabled<br>ON - Alarm enabled<br>ALA - Alarm enabled, e<br>DISC - Alarm enabled, le<br>A + D = Excitement alar<br>Delay alarm A01.<br>Jnit of delay alarm A01.<br>Like P.61 for alarm A02.<br>Like P 62 for alarm A02. | es the bel<br>ccitement<br>ogoff step<br>m relay a | havior c<br>global<br>nd disce | of the cont<br>alarm rela | roller when the alarm<br>ay (if set)<br>of the steps. |
| <b>P.66</b> - Όπως Ρ.63, για συναγερμό Α02.<br><br><b>P.97</b> - Όπως Ρ.61, για συναγερμό Α13.<br><b>P.98</b> - Όπως Ρ.62 για συναγερμό Α13.<br><b>P.99</b> - Όπως Ρ.63, για συναγερμό Α13. |                                                                                                    |                                                                                                    |                                                      |                                                                       | P.66 – I<br><br>P.97 – I<br>P.98 – I<br>P.99 – I                      | Like P.63 for alarm A02.<br>Like P.61 for alarm A13.<br>Like P.62 for alarm A13.<br>Like P.63 for alarm A13.                                                                                                    |                                                    |                                |                           |                                                       |

#### Συναγερμοί (alarms)

- Όταν εμφανίζεται ένας συναγερμός, η οθόνη εμφανίζει: εικονίδια συναγερμού, κωδικό αναννώρισης και περιγραφή στην επιλεγμένη νλώσσα.
- Αν πατήσετε τα πλήκτρα πλοήγησης σελίδων, η αναγραφή συναγερμού θα εξαφανιστεί στιγμιαία και θα επανεμφανιστεί σε διάστημα 30 δευτερολέπτων.
- δευτερολέπτων.
  Οι συναγερμοί επαναφέρονται αυτόματα μόλις οι συνθήκες που τους έχουν δημιουργήσει θα εξαφανιστούν..
- Σε περίπτωση ενός ή περισσοτέρων συναγερμών, το DCRL συμπεριφέρεται ανάλογα με τις ρυθμίσεις των συναγερμών.

#### Περιγραφή συναγερμών

| KΩ<br>^ | ΣΥΝΑΓΕΡΜΟΣ                   | ПЕЛІГРАФН                    |
|---------|------------------------------|------------------------------|
| Δ       |                              | Όλα τα διαθέσιμα βήματα      |
| Α       | N (A                         | έχουν συνδεθεί, αλλά το      |
| 01      | Υποαντισταθμιση              | συν φ είναι πιο επανωνικό    |
|         |                              | από το επιθυμητό σημείο      |
|         |                              | Όλα τα διαθέσιμα βήματα      |
|         |                              | έχουν αποσυνδεθεί, αλλά      |
| A       | Υπεραντιστάθμιση             | το συν φ είναι πιο           |
| UZ      |                              | επαγωγικό από το             |
|         |                              | επιθυμητό σημείο             |
|         | Πολύ χαμηλή ένταση           | Η ένταση στις εισόδους       |
|         |                              | ρεύματος είναι χαμηλότερη    |
| Α       |                              | από το ελάχιστο εύρος        |
| 03      |                              | μέτρησης, κάτι που είναι     |
|         |                              | φυσιολογικο οταν η           |
|         |                              | το οείμα που κυκλοφορεί      |
| Α       | ι ιολύ υψηλη εντάση          | στις εισόδους έντασης είναι  |
| 04      |                              | υψηλότερο από το ανώτατο     |
|         |                              | όριο του εύρους μέτρησης     |
| Δ       |                              | Η μετρούμενη τάση είναι      |
| 05      | Πολύ χαμηλή τάση             | χαμηλότερη από την           |
| ••      |                              | επιθυμητή που οριστηκε Ρ.42. |
| Δ       |                              | Η μετρούμενη τάση είναι      |
| 06      | Πολύ υψηλή τάση              | υψηλότερη από τα όρια που    |
|         |                              | ρυθμίστηκαν με Ρ.41          |
| Δ       |                              | Η υπολογιζόμενη ένταση       |
| 07      | Υπερφόρτωση έντασης πυκνωτού | είναι υψηλότερη από τα       |
| •.      |                              | όρια που τέθηκαν στα Ρ33,Ρ34 |
| Δ       |                              | Η θερμοκρασία πάνελ είναι    |
| 08      | Υψηλή θερμοκρασία            | μεγαλύτερη από το κατώτατο   |
| ••      |                              | όριο που τέθηκε στο Ρ.39.    |
| Δ       |                              | Υπήρξε μια διακοπή της       |
|         | Μικροδιακοπή                 | τάσης εισόδου μεγαλύτερης    |
| 03      |                              | απο 8ms.                     |
| Α       |                              | Η τάση ΤΗD της εγκατά-       |
| 10      | Πολύ υψηλή τάση THD          | στασης είναι υψηλότερη       |
|         |                              | από τα όρια ρύθμισης Ρ43     |
| Α       |                              | Η ένταση ΤΗD της εγκατά-     |
| 11      | Πολύ υψηλή ένταση THD        | στασης είναι υψηλότερη       |
|         |                              | από τα όρια ρύθμισης Ρ44     |
|         |                              | Το διάστημα συντήρησης       |
| Α       | Απαιτούμενη συντήρηση        | (Ρ.45) που έχει παρέλθει.    |
| 12      |                              | Επαναφορά με το C.xx         |
|         |                              |                              |

#### <u>Alarms</u>

- When an alarm is generated , the display will show an alarm icon, the code and the description of the alarm in the language selected.
- If the navigation keys in the pages are pressed, the scrolling message showing the alarm indications will disappear momentarily, to reappear again after 30 seconds.
- Alarms are automatically resetted as soon as the alarm conditions that have generated them disappear.
- In the case of one or more alarms, the behaviour of the DCRL depends on the *properties* settings of the active alarms.

#### Alarm description

| COD | ALLARME                       | DESCRIZIONE                                                                                                    |
|-----|-------------------------------|----------------------------------------------------------------------------------------------------|
| A01 | Undercompensation             | All the available steps are connected but<br>the cosphi is still more inductive than the<br>point                                                      |
| A02 | Overcompensation              | All the steps are disconnected but the cosphi is still more capacitive than the set point                                                              |
| A03 | Current too low               | The current flowing in the current inputs is<br>lower than minimum measuring range.<br>This condition can occour normally if the<br>plant has no load. |
| A04 | Current too high              | The current flowing in the current inputs is lower than minimum measuring range.                                                                       |
| A05 | Voltage too low               | The measured voltage is lower than the threshold set with P.42.                                                                                        |
| A06 | Voltage too high              | The measured voltage is higher than the threshold set with P.41.                                                                                       |
| A07 | Capacitor current<br>overload | The calculated capacitor current overload is higher than threshold set with P.32 and                                                                   |
| A08 | Temperature too high          | The panel temperature is higher than                                                                                                    |
| A09 | No-Voltage release            | A no-voltage release has occoured on the line voltage inputs, lasting more than                                                                        |
| A10 | Voltage THD too high          | The THD of the plant voltage is higher than the threshold set with P.43.                                                                               |
| A11 | Current THD too high          | The THD of the plant current is higher than the threshold set with P.44.                                                                               |
| A12 | Maintenance requested         | The maintenance interval set with P.45 has elapsed. To reset the alarm use the commant C.x.x                                                           |

| A13 | Αποτυχία βήματος |
|-----|------------------|

Τα βήματα που υπολείπονται είναι λιγότερα από το ελάχιστο όριο που καθορίζεται με το Ρ.40.

A13 Step failure

The residual power of step xx is lower than minimum threshold set with P.40.

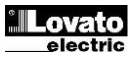

#### <u>Εντολές Μενού</u>

- Το μενού εντολών επιτρέπει την εκτέλεση κάποιων περιστασιακών εργασιών όπως: ανάγνωση επαναφοράς κορυφών, μετρητών εκκαθάρισης, επαναφορά συναγερμών, κλπ.
- Εάν έχει ορισθεί κωδικός πρόσβασης προχωρημένου επιπέδου, τότε το μενού εντολών επιτρέπει την εκτέλεση των αυτόματων λειτουργιών διαμόρφωσης της συσκευής.
- Με τον ελεγκτή σε λειτουργία MAN, πιέστε το πλήκτρο MODE για 5".
- Πιέστε ▲ για επιλογή CMD.
- Πατήστε MAN-AUT για να αποκτήσετε πρόσβαση στο μενού εντολών.
- Επιλέξτε την επιθυμητή εντολή με MODE ή MAN-AUT.
- Κρατείστε πατημένο για 3" το ▲ αν θέλετε να εκτελέσετε την επιλεγμένη εντολή. Το DCRL δείχνει εντάξει; Αντίστροφη μέτρηση.
- Εάν κρατήσετε πατημένο Δ μέχρι το τέλος της αντίστροφης μέτρησης η εντολή εκτελείται. Αν το αφήσετε τότε η εντολή ακυρώνεται.

| ΚΩΔ. | ΕΝΤΟΛΗ                          | ΕΠΙΠΕΔΟ<br>ΑΠΟΔΟΧΗΣ | ПЕРІГРАФН                                                                   |
|------|---------------------------------|---------------------|-----------------------------------------------------------------------------|
| C01  | Επαναφορά συντήρησης            | Ανώτερο             | Επαναφορά διαστήματος<br>συντήρησης                                         |
| C02  | Επαναφορά μετρητού<br>βημάτων   | Ανώτερο             | Μηδενισμός λειτουργίας μετρητή<br>βημάτων                                   |
| C03  | Επαναφορά κουρέματος<br>βημάτων | Ανώτερο             | Ανανέωση αρχικού<br>προγραμματισμού ισχύος στο<br>στάδιο προσαρμογής.       |
| C04  | Επαναφορά ωρών<br>βημάτων       | Ανώτερο             | Μηδενισμός μετρητή ωρών<br>λειτουργίας βημάτων                              |
| C05  | Επαναφορά μέγιστων<br>τιμών     | Ανώτερο             | Επαναφορά μέγιστων τιμών<br>κορυφών                                         |
| C06  | Επαναφορά<br>εβδομαδιαίων TPF   | Ανώτερο             | Επαναφορά εβδομαδιαίας<br>καταγραφής συνόλου TPF.                           |
| C07  | Εργοστασιακές ρυθμίσεις         | Ανώτερο             | Επαναφορά των παραμέτρων στις<br>εργοστασιακές ρυθμίσεις                    |
| C08  | Ρύθμιση Backup                  | Ανώτερο             | Αποθήκευση αντίγραφου<br>ασφαλείας ρυθμίσεων εγκατά-<br>στασης του "χρήστη" |
| C09  | Ρύθμιση επαναφοράς              | Ανώτερο             | Επαναφορά των παραμέτρων του<br>"χρήστη"                                    |

#### Εγκατάσταση

- Το DCRL προορίζεται για χωνευτή τοποθέτηση. Με τη σωστή εγκατάσταση εγγυάται εμπρόσθια προστασία IP54.
- Στο εσωτερικό του πίνακα, τοποθετείστε τα κλίπς στερέωσης στις θέσεις τουυς και πιέστε τα μέχρι να κουμπωσουν..
- Πιέστε και σπρώξτε τα κλίπς προς τα εμπρός, ώστε να αποκτήσει πλήρη επαφή ο ελεγκτής με τον πίνακα σας.

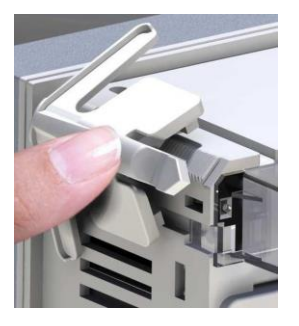

Για την καλωδίωση, ανατρέξτε στα διαγράμματα σύνδεσης που παρουσιάζονται στο σχετικό τμήμα και τις απαιτήσεις που καθορίζονται στον πίνακα των τεχνικών χαρακτηριστικών

#### Commands menu

- The commands menu allows executing some occasional operations like reading peaks resetting, counters clearing, alarms reset, etc.
- If the Advanced level password has been entered, then the commands menu allows executing the automatic operations useful for the device configuration.
- The following table lists the functions available in the commands menu, divided by the access level required.
- With controller in MAN mode, press the MODE button for 5 seconds.
- Press ▲ to select CMD.
- Press MAN-AUT to access the Commands menu.
- Select the desired command with MODE or MAN-AUT.
- Press and hold for three seconds ▲ if you want to execute the selected command. DCRL shows OK? with a countdown.
- If you press and hold ▲ until the end of the countdown the command is executed, while if you release the key before the end, the command is canceled.

| COD | COMMAND                | PWD. ACCESS<br>LEVEL | DESCRIPTION                                                |
|-----|------------------------|----------------------|------------------------------------------------------------|
| C01 | RESET<br>MAINTENANCE   | Advanced             | Reset maintenance service interval.                        |
| C02 | RESET STEP<br>COUNT    | Advanced             | Reset step operation counters.                             |
| C03 | RESET STEP<br>TRIMMING | Advanced             | Reload originally programmed power into step trimming.     |
| C04 | RESET STEP<br>HOURS    | Advanced             | Reset step operation hour meters.                          |
| C05 | Reset max VALUES       | Advanced             | Reset maximum peak values.                                 |
| C06 | RESET WEEKLY<br>TPF    | Advanced             | Resets weekly total power factor history.                  |
| C07 | SETUP TO DEFAULT       | Advanced             | Resets setup programming to factory default.               |
| C08 | SETUP BACKUP           | Advanced             | Makes a backup copy of user setup<br>parameters settings.  |
| C09 | SETUP RESTORE          | Advanced             | Reloads setup parameters with the backup of user settings. |

#### Installation

- DCRL is designed for flush-mount installation. With proper mounting, it guarantees IP54 front protection.
- From inside the panel, for each four of the fixing clips, position the clip in one of the two sliding guide, then press on the clip comer until the second guide snaps in.
- Push the clip forward pressing on its side and making it slide on the guides until it
  presses completely on the internal surface of the panel.

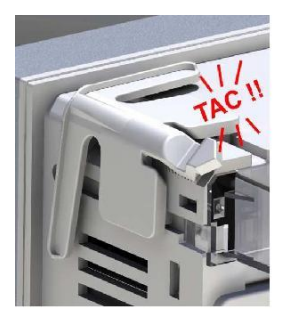

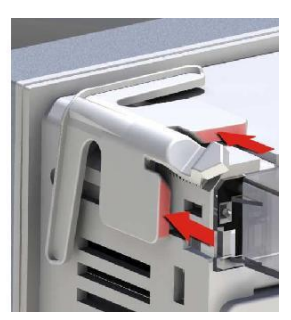

For the electrical connection see the wiring diagrams in the dedicated chapter and the requirements reported in the technical characteristics table

| Διαγράμματα | συνδεσμολογίας                                            | Wiring diagrams                                                 |  |  |
|-------------|-----------------------------------------------------------|-----------------------------------------------------------------|--|--|
|             | ΠΡΟΣΟΧΗ !                                                 | WARNING!                                                        |  |  |
|             | Αποσυνδέστε γραμμές & παροχή για εργασίες στις συνδέσεις. | Disconnect the line and the supply when operating on terminals. |  |  |

#### Τυπική Τριφασική καλωδίωση

Standard Three-phase wiring

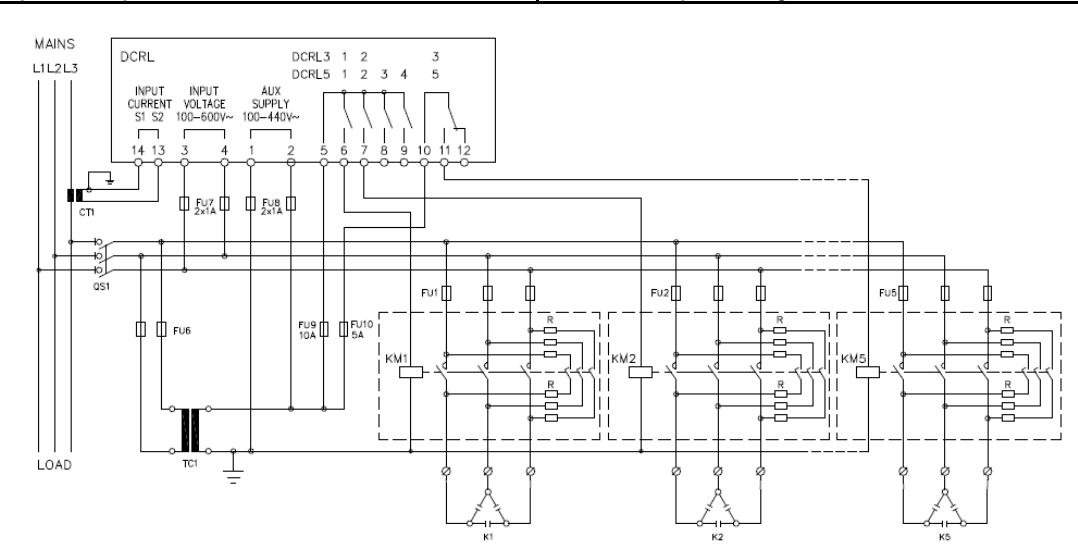

| ΤΥΠΙΚΗ ΤΡΙΦΑΣΙΚΗ ΚΑΛΩΔΙΩΣΗ (προκαθορισμένη)        |                                                                                                    |                                         |                   | THREE-PHASE STANDARD CONNECTION (default)                                                                                                    |                                         |  |
|----------------------------------------------------|----------------------------------------------------------------------------------------------------|-----------------------------------------|-------------------|----------------------------------------------------------------------------------------------------|-----------------------------------------|--|
| Προκαθορισμένη συνδεσμολογία για τυπικές εφαρμογές |                                                                                                    |                                         |                   | Default wiring configuration for standard applications.                                                                                                    |                                         |  |
| Μέτρηση τάσης                                      |                                                                                                    | 1 ph - ph ανάγνωση τάσης L1-L2          |                   | Voltage measure                                                                                                    | 1 ph-to-ph voltage reading L1-L2        |  |
| Μέτρηση έντασης                                    |                                                                                                    | Φάση L3                                 |                   | Current measure                                                                                                    | L3 phase                                |  |
| Αντιστάθμιση γωνίας φάσεων                         |                                                                                                    | Μεταξύ V (L1-L2 ) και Ι (L3)90° Ρ       |                   | Phase angle offset                                                                                                    | Between V (L1-L2) and I (L3)90°         |  |
| Μέτρηση έντασης υπερφόρτωσης πυκνωτού              |                                                                                                    | 1 ανάγνωση υπολογιζόμενη στις L1-L2 C   |                   | Capacitor overload current measure                                                                                                    | 1 reading calculated on L1-L2           |  |
| Ρύθμιση παραμέτρων                                 |                                                                                                    | P.03 = L3<br>P.05 = L1-L2<br>P.24 = 3PH | Parameter setting |                                                                                                    | P.03 = L3<br>P.05 = L1-L2<br>P.24 = 3PH |  |
|                                                    | ΣΗΜΕΙΩΣΕΙΣ                                                                                                    |                                         |                   | NOTES                                                                                                    |                                         |  |
|                                                    | <ul> <li>Για τριφασική σύνδεση η τάση εισόδου πρέπει να είναι συνδεδεμένη φάση σε φάση. Ο<br/>Μ/Τ έντασης πρέπει να είναι συνδεδεμένη στην τρίτη φάση.</li> <li>Η πολικότητα της έντασης και τάσης εισόδου είναι αδιάφορη.</li> </ul> |                                         |                   | <ul> <li>For three-phase connection, the voltage input must be connected phase to phase; the current transformer must be connected on the remaining phase.</li> <li>The polarity of the current/voltage input is indifferent,</li> </ul> |                                         |  |

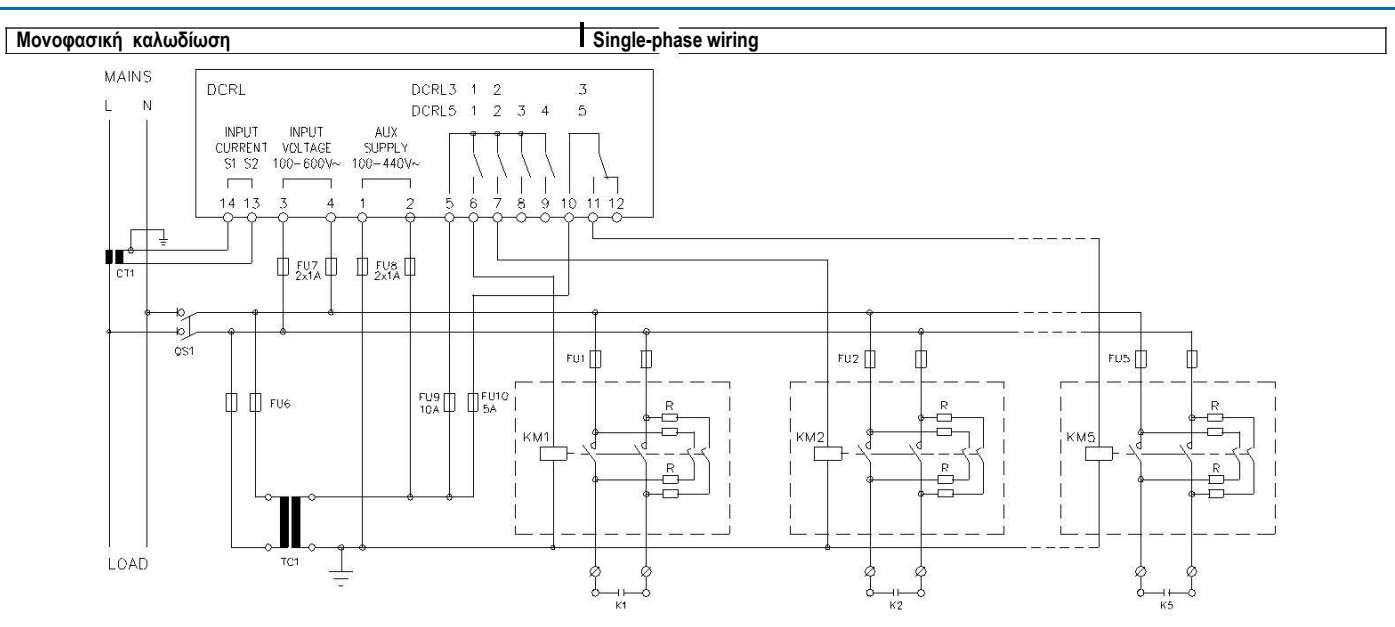

| ΜΟΝΟΦΑΣΙΚΗ ΣΥΝΔΕΣΗ                      |                                                                            |                                        | S                                                  | SINGLE-PHASE CONNECTION                                                   |                                        |  |
|-----------------------------------------|----------------------------------------------------------------------------|----------------------------------------|----------------------------------------------------|---------------------------------------------------------------------------|----------------------------------------|--|
| Συνδεσμολογία για μονοφασικές εφαρμογές |                                                                            | V                                      | Wiring configuration for single-phase applications |                                                                           |                                        |  |
| Μέτρηση τάσης                           |                                                                            | 1 ph ανάγνωση τάσης L1 - Ν             |                                                    | oltage measure                                                            | 1 phase voltage reading L1-N           |  |
| Μέτρηση έντασης                         |                                                                            | Φάση L1 C                              |                                                    | urrent measure                                                            | L1 phase                               |  |
| Αντιστάθμιση γωνίας φάσεων              |                                                                            | Μεταξύ V (L1-N και I (L1)0° F          |                                                    | hase angle offset                                                         | Between V (L1-N ) and I (L1)0°         |  |
| Μέτρηση έντασης υπερφόρτωσης πυκνωτού   |                                                                            | 1 ανάγνωση υπολογιζόμενη στις L1 - Ν   |                                                    | apacitor overload current measure                                         | 1 reading calculated on L1-N           |  |
| Ρύθμιση παραμέτρων                      |                                                                            | P.03 = L1<br>P.05 = L1-N<br>P.24 = 1PH | P                                                  | arameter setting                                                          | P.03 = L1<br>P.05 = L1-N<br>P.24 = 1PH |  |
|                                         | ΣΗΜΕΙΩΣΕΙΣ                                                                 |                                        |                                                    | NOTES                                                                     |                                        |  |
|                                         | ΣΗΜΑΝΤΙΚΟ!<br>• Η πολικότητα της έντασης και τάσης εισόδου είναι αδιάφορη. |                                        |                                                    | IMPORTANT!<br>• The polarity of the current/voltage input is indifferent, |                                        |  |

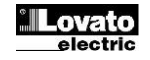

Configuration with MV measurement and correction on LV side

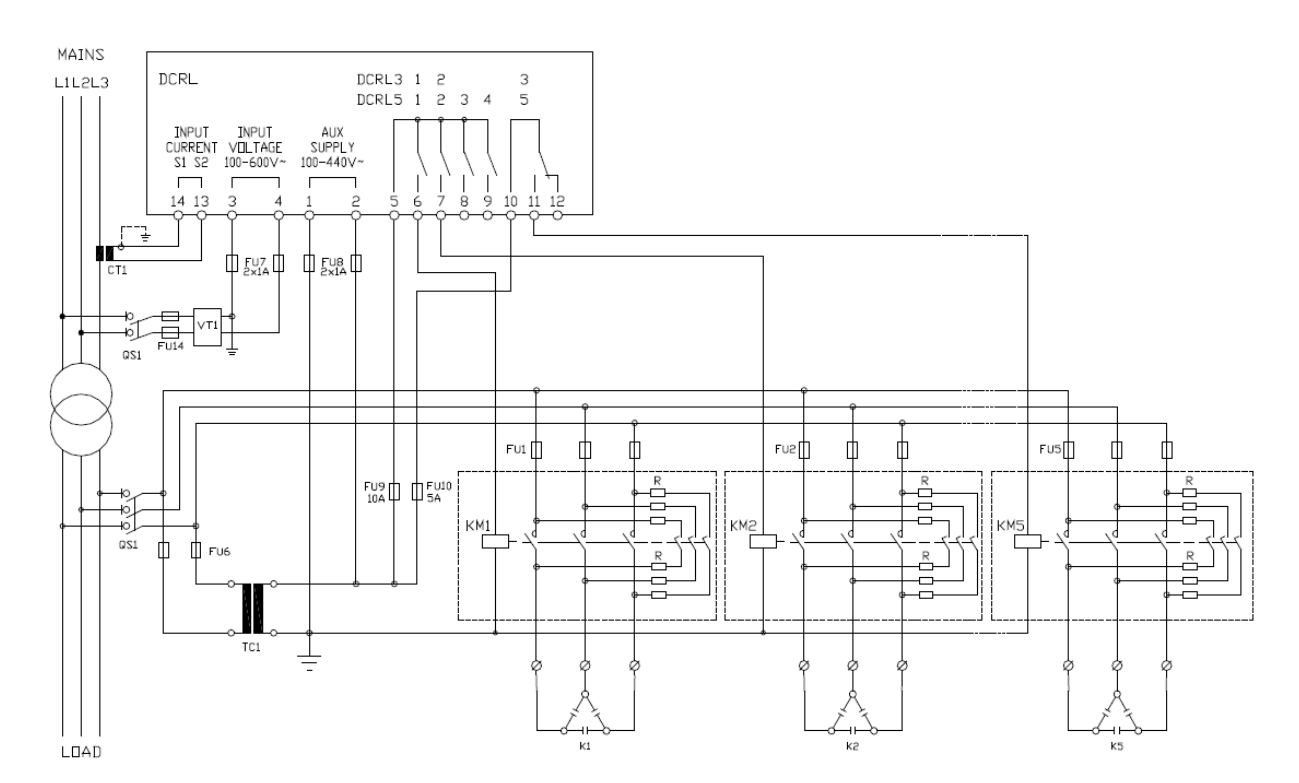

| Διαμόρφωση με μέτρηση μέσω MV και διόρθωση |                                                       |                                         | Configuration with MV measurement and correction |                                    |                                                |                                         |  |
|--------------------------------------------|-------------------------------------------------------|-----------------------------------------|--------------------------------------------------|------------------------------------|------------------------------------------------|-----------------------------------------|--|
| Μέτρηση τάσης                              | ρηση τάσης 3 pf=ph μέτρησης τάσης L1-L2, L2-L3, L3-L1 |                                         | Voltage measure                                  | 3 ph-to-ph voltage rea             | 3 ph-to-ph voltage reading L1-L2, L2-L3, L3-L1 |                                         |  |
| στην πλευρά του MV                         |                                                       |                                         | on MV side                                       | on MV side                         |                                                |                                         |  |
| Μέτρηση έντασης                            |                                                       | Fasi L1-L2-L3 su media tensione         |                                                  | Current measure                    | L1-L2-L3 phase                                 | L1-L2-L3 phase                          |  |
| Αντιστάθμιση γωνίας φάσεων                 |                                                       | 90°                                     |                                                  | Phase angle offset                 | 90°                                            | 90°                                     |  |
| Μέτρηση έντασης υπερφόρτωσης πυκνωτού      |                                                       | disabilitato                            |                                                  | Capacitor overload current measure | disabilitato                                   | disabilitato                            |  |
| Ρύθμιση παραμέτρων                         |                                                       | P.03 = L3<br>P.05 = L1-L2<br>P.24 = 3PH | Ρ34 = Πρωτεύον TV<br>Ρ35 = Δευτερεύον TV         | Parameter setting                  | P.03 = L3<br>P.05 = L1-L2<br>P.24 = 3PH        | P.34 = VT primary<br>P35 = VT secondary |  |
|                                            |                                                       |                                         |                                                  |                                    |                                                |                                         |  |
|                                            | ΣΗΜΕΙΩΣΕΙΣ                                            |                                         |                                                  |                                    | NOTES                                          |                                         |  |
|                                            | ΣHMANTIKO!                                            |                                         |                                                  | IMPORTANT!                         |                                                |                                         |  |

ΣΗΜΑΝΤΙΚΟ!
 Η πολικότητα της έντασης και τάσης εισόδου είναι αδιάφορη.
 Τhe polarity of the current/voltage input is not relevant.

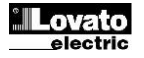

### <u>Θέση ακροδεκτών</u>

## **Terminals position**

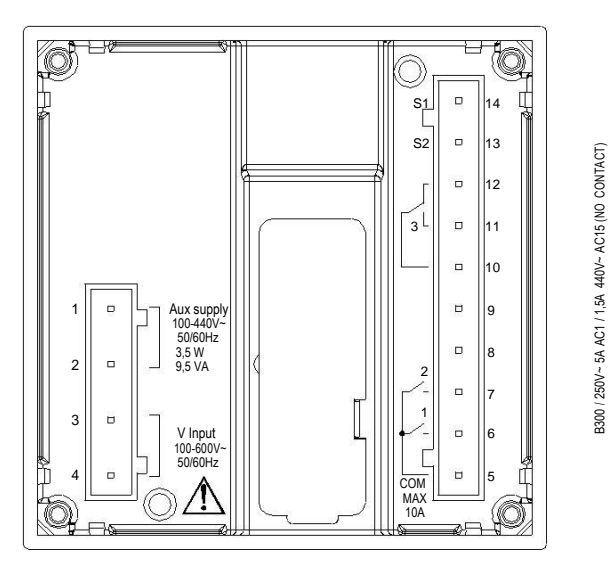

DCRL3

Μηχανικές διαστάσεις και κοπή πίνακος (mm)

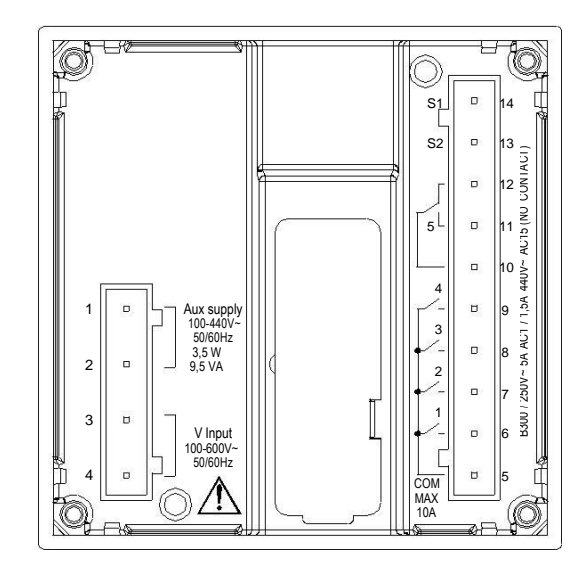

DCRL5

#### Mechanical dimensions and front panel cutout (mm)

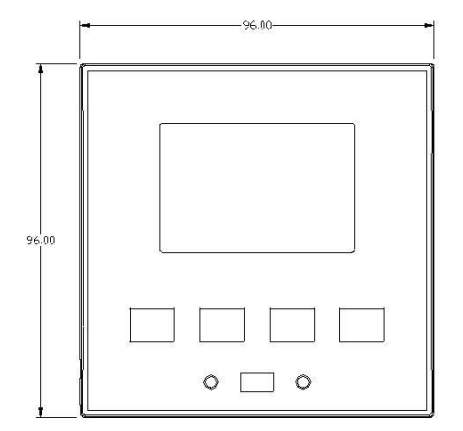

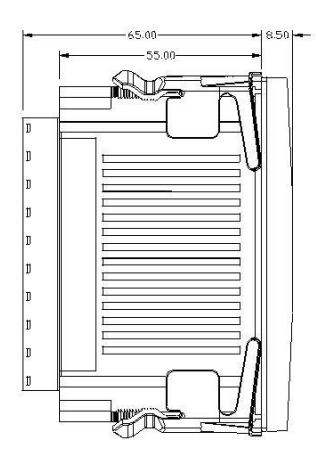

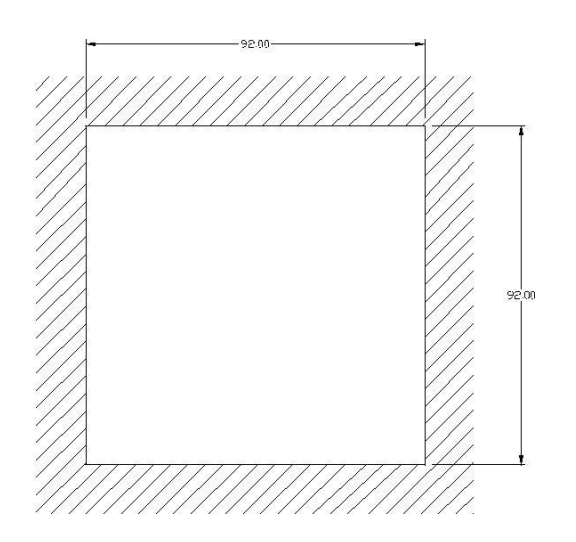

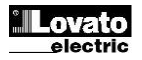

| <u>Τεχνικά χαρακτηριστικά</u>                                                                                                  |                                                                                                    | Technical characteristics                                                                                         |                                                                                                 |  |  |
|----------------------------------------------------------------------------------------------------|----------------------------------------------------------------------------------------------------|----------------------------------------------------------------------------------------------------|-------------------------------------------------------------------------------------------------|--|--|
| Τροφοδοσία                                                                                                    | 100 440)/                                                                                                    | Supply                                                                                                    | 100 4401/                                                                                       |  |  |
| Ονομαστική τασή Us                                                                                                    | 100 - 440V~<br>110 - 250V=                                                                                                    | Rated Voltage Us                                                                                                  | 100 - 440V~<br>110 - 250V=                                                                      |  |  |
| Εύρος τάσης λειτουργίας                                                                                                    | 90 - 484V~                                                                                                    | Operating voltage range                                                                                           | 90 - 484V~                                                                                      |  |  |
| Σιγγότρτα                                                                                                    | 93,5 - 300V=<br>45 - 66Hz                                                                                                    | Frequency                                                                                                    | 93,5 - 300V=<br>45 - 66Hz                                                                       |  |  |
| Κατανάλωση ενέργειας / απώλεια                                                                                                 | 3,5W – 9,5VA                                                                                                    | Power consumption/dissipation                                                                                     | 3.5W – 9.5VA                                                                                    |  |  |
| Ασυλία χρόνου σε μικροδιακοπές                                                                                                 | 110V~ ≥35ms                                                                                                    | Immunity time for microbreakings                                                                                  | 110V~ ≥35ms                                                                                     |  |  |
| Fusibili raccomandati                                                                                                    | 220V – 440V~ ≥80ms<br>F1A (rapidi)                                                                                                    | Recommended fuses                                                                                                 | 2200 – 4400~ ≥80ms<br>F1A (fast)                                                                |  |  |
| Είσοδοι τάσης                                                                                                    |                                                                                                    | Voltage inputs                                                                                                    |                                                                                                 |  |  |
| Μέγιστη ονομαστική τάση Ue                                                                                                    | 600VAC L-L (346VAC L-N)                                                                                                    | Maximum rated voltage Ue                                                                                          | 600VAC L-L (346VAC L-N)                                                                         |  |  |
| Εύρος μέτρησης                                                                                                    | 50720V L-L (415VAC L-N)                                                                                                    | Measuring range                                                                                                   | 50720V L-L (415VAC L-N)                                                                         |  |  |
| Μέθοδος μέτρησης                                                                                                    | True (TRMS)                                                                                                    | Measuring method                                                                                                  | True RMS                                                                                        |  |  |
| Αντίσταση εισόδου μετρήσεων                                                                                                    | > 0.55MΩ L-N<br>> 1,10MΩ L-L                                                                                                    | Measuring input impedance                                                                                         | > 0.55MΩ L-N<br>> 1,10MΩ L-L                                                                    |  |  |
| Μέθοδος καλωδίωσης                                                                                                    | Μονοφασική, διφασική, τριφασική, με ή χωρίς<br>ουδέτερο και ισορροπημένη τριφασική                                                                                                    | Wiring mode                                                                                                    | Single-phase, two-phase, three-phase with or<br>without neutral or balanced three-phase system. |  |  |
| Συνιστώμενες ασφάλειες                                                                                                    | F1A (rapidi)                                                                                                    | Recommended fuses                                                                                                 | F1A (fast)                                                                                      |  |  |
| Ονομαστική ένταση le                                                                                                    | 1A~ o 5A~                                                                                                    | Rated current le                                                                                                  | 1A~ or 5A~                                                                                      |  |  |
| Εύρος μέτρησης                                                                                                    | Κλίμακα 5Α: 0,025 - 6Α~                                                                                                    | Measuring range                                                                                                   | For 5A scale: 0.025 - 6A~                                                                       |  |  |
| Είδος εισόδου                                                                                                    | Κλίμακα 1Α: 0,025 – 1,2Α~<br>Παραλληλισμό με τροφοδοσία μέσω Μ/Τ                                                                                                    | Type of input                                                                                                    | For 1A scale: 0.025 – 1.2A~<br>Shunt supplied by an external current                            |  |  |
| Μέθοδος μέτοραρς                                                                                                    | εςωτερικό ρευμά (χαμηλής τάσης) 5Α max                                                                                                    | Measuring method                                                                                                  | True RMS                                                                                        |  |  |
| Ικανότητα υπερφόρτωσης                                                                                                    | +20% le                                                                                                    | Overload capacity                                                                                                 | +20% le                                                                                         |  |  |
| Αιχμή υπερφόρτωσης                                                                                                    | 50Α για 1 δευτερόλεπτο                                                                                                    | Overload peak                                                                                                    | 50A for 1 second                                                                                |  |  |
| Κατανάλωση ρεύματος                                                                                                    | <0,6VA                                                                                                    | Power consumption                                                                                                 | <0.6VA                                                                                          |  |  |
|                                                                                                    | +0.5% fs +1digit                                                                                                    | Line voltage                                                                                                    | +0.5% fs +1digit                                                                                |  |  |
| Έξοδοι ρελε: DCRL3 OUT 1 - 2 / DCRL5 OUT 1 - 4                                                                                 |                                                                                                    | Relay output: DCRL3 OUT 1 - 2 / DCRL5 OL                                                                          | IT 1 - 4                                                                                        |  |  |
| Τύπος επαφών<br>DCRL3<br>DCPL5                                                                                                 | 2 x 1 NO + comune contatti                                                                                                    | Contact type<br>DCRL3<br>DCRL5                                                                                    | 2 x 1 NO + contact common                                                                       |  |  |
| Dati d'impiego UL                                                                                                    | B300<br>30V= 1Α βοηθητική υπηρεσία                                                                                                    | UL Rating                                                                                                    | B300<br>30V= 1A Pilot Duty                                                                      |  |  |
| Μέγιστη ονομαστική τάση                                                                                                    | 440V~                                                                                                    | Max rated voltage                                                                                                 | 440V~                                                                                           |  |  |
| Ονομαστική ένταση                                                                                                    | AC1-5A 250V~ AC15-1,5A 440V~                                                                                                    | Rated current                                                                                                    | AC1-5A 250V~ AC15-1,5A 440V~                                                                    |  |  |
|                                                                                                    | 10A                                                                                                    | Relay output: DCRI 3 OUT 3 / DCRI 5 OUT 5                                                                         | IUA                                                                                             |  |  |
| Τύπος επαφών                                                                                                    | 1 μεταγωγική                                                                                                    | Contact type                                                                                                    | 1 changeover                                                                                    |  |  |
| Dati d'impiego UL                                                                                                    | Β300<br>30V= 1Α βοηθητική υπηρεσία                                                                                                    | UL Rating                                                                                                    | B300<br>30V= 1A pilot duty                                                                      |  |  |
| Μέγιστη ονομαστική τάση                                                                                                    | 415V~<br>AC1-5A 250V~ AC15-1 5A 440V~ (colo NO)                                                                                                    | Max rated voltage                                                                                                 | 415V~<br>AC1-54 250V/~ AC15-1 54 440V/~ (NO only)                                               |  |  |
| Τάση μόνωσης                                                                                                    | ACT-3A 2300** ACT3-1,3A 4400** (S010110)                                                                                                    | Insulation voltage                                                                                                | AC1-5A 2500** AC15-1,5A 4400** (NO 01119)                                                       |  |  |
| Ονομαστική τάση μόνωσης Ui                                                                                                    | 600V~                                                                                                    | Rated insulation voltage Ui                                                                                       | 600V~                                                                                           |  |  |
| Ονομαστική κρουστική τάση Uimp                                                                                                 | 9,5kV                                                                                                    | Rated impulse withstand voltage Uimp                                                                              | 9.5kV                                                                                           |  |  |
| Περιβαλλοντικές συνθήκες λειτουργίας                                                                                           | 5,280                                                                                                    | Ambient operating conditions                                                                                      | 5,280                                                                                           |  |  |
| Θερμοκρασία λειτουργίας                                                                                                    | -20 - +60°C                                                                                                    | Operating temperature                                                                                             | -20 - +60°C                                                                                     |  |  |
| Θερμοκρασία αποθήκευσης                                                                                                    | -30 - +80°C                                                                                                    | Storage temperature                                                                                               | -30 - +80°C                                                                                     |  |  |
| 2χετική υγρασία<br>Μένιστος βαθμού ρύπανσης                                                                                    | <00% (IEC/EN 6006-2-78)<br>Grado 2                                                                                                    | Maximum pollution degree                                                                                          | <00% (IEC/EN 60066-2-76)<br>2                                                                   |  |  |
| Κατηγορία υπέρτασης                                                                                                    | 3                                                                                                    | Overvoltage category                                                                                              | 3                                                                                               |  |  |
| Κατηγορία μετρήσεων                                                                                                    |                                                                                                    | Measurement category                                                                                              |                                                                                                 |  |  |
| κλιματική ακολουθία<br>Αντοχή σε κορύσεις                                                                                      | 2/ABDM (IEC/EN 60068-2-61)<br>15g (IEC/EN 60068-2-27)                                                                                                    | Shock resistance                                                                                                  | 2/ABDM (IEC/EN 60068-2-61)<br>15g (IEC/EN 60068-2-27)                                           |  |  |
| Αντοχή σε δονήσεις                                                                                                    | 0.7g (IEC/EN 60068-2-6)                                                                                                    | Vibration resistance                                                                                              | 0.7g (IEC/EN 60068-2-6)                                                                         |  |  |
| Συνδέσεις                                                                                                    |                                                                                                    | Connections                                                                                                    |                                                                                                 |  |  |
| Ιυπος ακροσεκτων<br>Διατομή καλωδίου (min - max)                                                                               | Buσματωτοι / αφαιρουμενοι<br>0.2 $2.5 \text{ mmg}$ (24÷12 ΔW/G)                                                                                                    | Cable cross section (min max)                                                                                     | Plug-in / removable<br>$0.2 - 2.5 \text{ mm}^2$ (24 - 12 AW/G)                                  |  |  |
| Εκτίμηση UL                                                                                                    | 0,752.5 mm² (18-12 AWG)                                                                                                    | UL Rating                                                                                                    | 0,752.5 mm² (1812 AWG)                                                                          |  |  |
| Διατομη καλωοιου (min-e max)<br>Ροπή σύσωξης                                                                                   | 0.56 Nm (5   Bin)                                                                                                    | Cable cross section (min max)                                                                                     | 0.56 Nm (5   Bin)                                                                               |  |  |
| Περίβλημα                                                                                                    |                                                                                                    | Housing                                                                                                    |                                                                                                 |  |  |
| Εκδοχή                                                                                                    | Για χωνευτή τοποθέτηση                                                                                                    | Version                                                                                                    | Flush mount                                                                                     |  |  |
| Υλικό<br>Βαθιμός πορατασίας                                                                                                    | Polycarbonate                                                                                                    | Material                                                                                                    | Polycarbonate                                                                                   |  |  |
| Βάρος                                                                                                    | 201 - 201 - | Weight                                                                                                    | ???q                                                                                            |  |  |
| Πιστοποιήσεις και συμμόρφωση                                                                                                   |                                                                                                    | Certifications and compliance                                                                                     |                                                                                                 |  |  |
|                                                                                                    |                                                                                                    | cULus                                                                                                    |                                                                                                 |  |  |
| ι ιροιυπα αναφορας                                                                                                    | IEC/EN 61010-1, IEC/EN 61000-6-2<br>IEC/ EN 61000-6-3<br>UL508 e CSA C22.2-N°14                                                                                                    | Reference standards                                                                                               | IEC/EN 61010-1, IEC/EN 61000-6-2<br>IEC/ EN 61000-6-3<br>UL508 and CSA C22.2-N°14               |  |  |
| Σήμαναση UL                                                                                                    | Χρησιμοποιείστε μόνο χάλκινους αγωγούς                                                                                                    | UL Marking                                                                                                    | Use 60°C/75°C copper (CU) conductor only                                                        |  |  |
|                                                                                                    | 60°C/75°C AWG Range: 18 - 12 AWG<br>μονόκλωνους ή πολύκλωνους. Ροπή συσφιξης                                                                                                    |                                                                                                    | AWG Range: 18 - 12 AWG stranded or solid                                                        |  |  |
| 4.5lb.in/ Στερέωση σε επίπεδο πίνακα τύπου<br>Alimentazione ausiliaria prelevata da un sistema con tensione fase-neutro <3001/ |                                                                                                    | Field Wiring Terminals Tightening Torque:<br>Η βοηθητική πονή συνδέεται σε νοαμμή φάσης-ουδετέρου με τάση < 2001/ |                                                                                                 |  |  |
|                                                                                                    |                                                                                                    | ροιματητική πηγή συνοεεταί σε γραμμή φασής-ουοετέρου με τασή ≤300∨                                                |                                                                                                 |  |  |
| Ιστορικό αναθεωρήσεων εγχειριδίου<br>Βαν Πατα Νοτο                                                                             |                                                                                                    | Manual revision history                                                                                           |                                                                                                 |  |  |
| 00 16/12/2013 • Πρώτη έκδα                                                                                                    | ση                                                                                                    | 00 16/12/2013 • First releas                                                                                      | e                                                                                               |  |  |
|                                                                                                    |                                                                                                    |                                                                                                    |                                                                                                 |  |  |